# **Charte graphique Guide d'utilisation**

# NET-ENTREPRISES.FR GIP-MDS DSN

JUILLET 2020

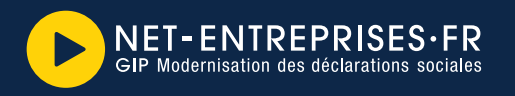

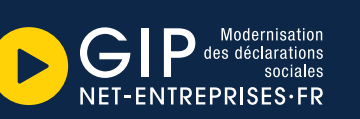

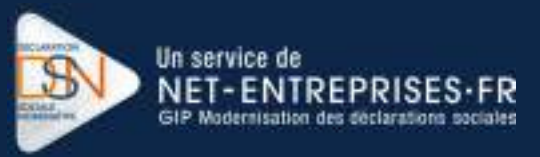

#### 1 marque, 1 organisation, 1 service

Notre communication s'articule des trois éléments fondateurs :

- La marque net-entreprises.fr
- L'organisation GIP-MDS
- Le service/outil DSN

La communication externe se fait dans la grande majorité des cas sous la bannière de net-entreprises.fr

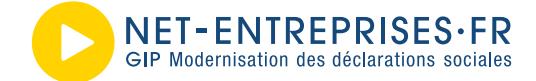

net-entreprises.fr est à la fois une marque, un portail et une plateforme d'échanges numériques.

On trouve sur net-entreprises.fr l'ensemble des déclarations relatives aux cotisations sociales et un bouquet de services.

La charte graphique de net-entreprises.fr s'emploie pour la majorité des supports de communication externe.

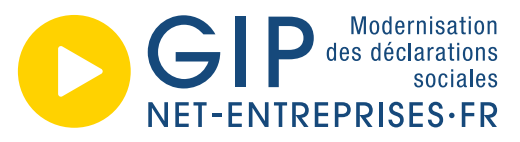

Le GIP-MDS a été créé par les organismes de protection sociale (OPS) pour mutualiser leurs moyens et expertises en matière de dématérialisation. Le GIP-MDS a conçu et gère le portail net-entreprises.fr et son bouquet de services.

La charte graphique du GIP-MDS s'applique pour toute communication interne ou externe réalisée au nom de la structure qui fédère ce collectif.

La vocation de la DSN, Déclaration Sociale Nominative,

est de remplacer progressivement l'ensemble des déclarations sociales en une seule. La DSN est un service développé par le GIP-MDS, accessible sur net-entreprises.fr.

La charte graphique de la DSN s'applique pour tout document concernant cette déclaration unique. L'usage du logo de la DSN a accompagné le développement de la DSN. Maintenant que la DSN est généralisée, l'usage de son logo est plus sélectif. Il sera adossé à NET-ENTREPRISES.FR lorsque le sujet est double.

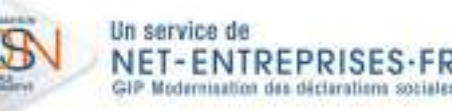

#### Sommaire

#### ÉLÉMENTS COMMUNS

| LES | TYPOGRAPHIES            | 5 |
|-----|-------------------------|---|
| LES | COULEURS PRINCIPALES    | 7 |
| LES | SIGNATURES DE DOCUMENTS | 8 |
| LES | COULEURS DES LOGOTYPES  | 9 |

#### **NET-ENTREPRISES.FR**

| LE  | LOGOTYPE                   | - 11 |
|-----|----------------------------|------|
| LA  | GAMME DE COULEURS          | 12   |
| L'I | C O N O G R A P H I E      | 13   |
| RE  | COMMANDATIONS ET INTERDITS | · 14 |
| ΕХ  | EMPLES D'APPLICATIONS      | 15   |

#### **GIP-MDS**

| LE LOGOTYPE                  | 17 |
|------------------------------|----|
| LA GAMME DE COULEURS         | 18 |
| L'ICONOGRAPHIE               | 19 |
| RECOMMANDATIONS ET INTERDITS | 21 |
| EXEMPLES D'APPLICATIONS      | 22 |

#### DSN

| LE LOGOTYPE                    | 24 |
|--------------------------------|----|
| LES COULEURS DU LOGOTYPE       | 25 |
| ENDOSSEMENT NET-ENTREPRISES.FR | 26 |
| LA GAMME DE COULEURS           | 27 |
| L'ICONOGRAPHIE                 | 28 |
| RECOMMANDATIONS ET INTERDITS   | 29 |
| EXEMPLES D'APPLICATIONS        | 30 |

#### Sommaire

#### **NET-ENTREPRISES.FR : FONDAMENTAUX GRAPHIQUES WEB**

| LE LOGOTYPE                                   |  |
|-----------------------------------------------|--|
| LA TYPOGRAPHIE                                |  |
| LA GAMME DE COULEURS                          |  |
| LA STRUCTURE DE LA PAGE D'ACCUEIL             |  |
| LE VOLET DE CONNEXION                         |  |
| LE MENU BURGER                                |  |
| LA PAGE TABLEUX DE BORD                       |  |
| LA PAGE DE NOTIFICATIONS SPÉCIFIQUES AT/MP    |  |
| LA PAGE COMPTE AT/MP                          |  |
| LA PAGE ERREUR                                |  |
| LA PAGE D'INSCRIPTION                         |  |
| LA PAGE D'AUTHENTIFICATION                    |  |
| LA PAGE DE CONNEXION & D'INSCRIPTION BIS      |  |
| LES STYLES                                    |  |
| LE PRÉ-HEADERS                                |  |
| LES MENUS                                     |  |
| LES BOUTONS                                   |  |
| LES BOUTONS DE TRI                            |  |
| LES PICTOGRAMMES                              |  |
| LES PICTOGRAMMES DE L'INTERFACE DE NAVIGATION |  |
| LES PICTOGRAMMES DU MENU BURGER               |  |
| LES PICTOGRAMMES DES SERVICES                 |  |
| LES CHAMPS DE SAISIE                          |  |
| LES BANNIÈRES DE NOTIFICATIONS                |  |
| LES TABLEAUX                                  |  |
| LE FIL D'ARIANE                               |  |
| LES SLIDERS VISUELS                           |  |

# Éléments communs

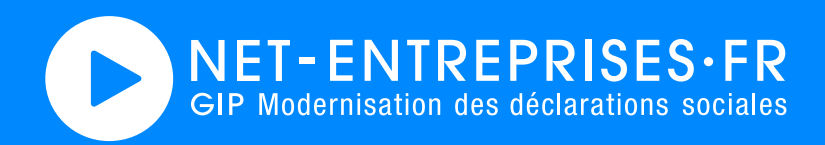

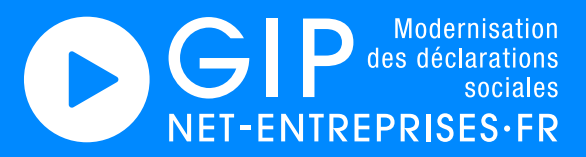

#### Les typographies

La police Montserrat et la police Neue Haas Grotesk sont les typographies à utiliser sur tous les supports de communication (autres les outils bureautiques) net-entreprises.fr et GIP-MDS.

#### Montserrat

Typographie principale de net-entreprises.fr

#### **Neue Haas Grotesk**

Typographie principalement utilisée pour les titres des documents du GIP-MDS

# Montserrat

MONTSERRAT LIGHT

 $\label{eq:abcdefghijklmnopqrstuvwxy} abcdefghijklmnopqrstuvwxy \\ 0123456789?! \# \in ()^*/.,$ 

MONTSERRAT REGULAR

ABCDEFGHIJKLMNOPQRSTUVWXYZ abcdefghijklmnopqrstuvwxy 0123456789?!#€()\*/.,

MONTSERRAT BOLD

#### ABCDEFGHIJKLMNOPQRSTUVWXYZ abcdefghijklmnopqrstuvwxy 0123456789?!#€()\*/.,

MONTSERRAT BLACK

ABCDEFGHIJKLMNOPQRSTUVWXYZ abcdefghijklmnopqrstuvwxy 0123456789?!#€()\*/.,

# **Neue Haas Grotesk**

NEUE HAAS GROTESK REGULAR

ABCDEFGHIJKLMNOPQRSTUVWXYZ abcdefghijklmnopqrstuvwxy 0123456789?!#€()\*/.,

NEUE HAAS GROTESK MEDIUM

ABCDEFGHIJKLMNOPQRSTUVWXYZ abcdefghijklmnopqrstuvwxy 0123456789?!#€()\*/.,

NEUE HAAS GROTESK BOLD

#### ABCDEFGHIJKLMNOPQRSTUVWXYZ abcdefghijklmnopqrstuvwxy 0123456789?!#€()\*/.,

NEUE HAAS GROTESK BLACK

ABCDEFGHIJKLMNOPQRSTUVWXYZ abcdefghijklmnopqrstuvwxy 0123456789?!#€()\*/.,

#### La typographie bureautique

Pour tous documents bureautiques, les supports envoyés par email (comme une newsletter) la typographie à utiliser est la Calibri.

# CALIBRI

CALIBRI REGULAR

A B C D E F G H I J K L M N O P Q R S T U V W X Y Z a b c d e f g h i j k l m n o p q r s t u v w x y 0 1 2 3 4 5 6 7 8 9 ? ! # € () \* /.,

CALIBRI BOLD

A B C D E F G H I J K L M N O P Q R S T U V W X Y Z abcdefghijklmnopqrstuvwxy 0123456789?!#€()\*/.,

# Les couleurs principales

3 couleurs communes à net-entreprises.fr et au GIP-MDS mais avec des dominantes différentes :

- Bleu foncé
- Bleu clair
- Jaune

### Ordre des couleurs dominantes pour net-entreprises.fr :

- 1. Bleu foncé
- 2. Bleu clair
- 3. Jaune

### Ordre des couleurs dominantes pour le GIP-MDS :

- 1. Bleu clair
- 2. Jaune
- 3. Bleu foncé

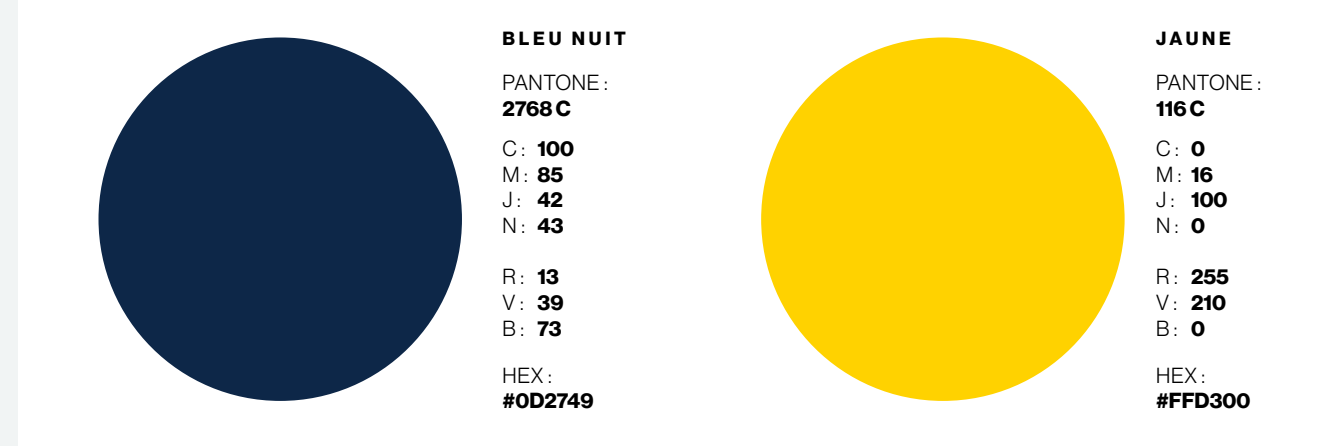

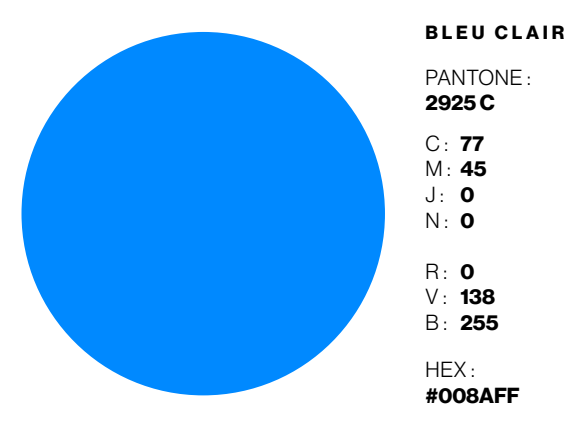

Pantone<sup>®</sup> : référence pour impression en tons directs, Coated

**CMJN** : référence pour impression en quadrichromie

RVB : référence pour support écran

# Hexadécimales : référence pour le web

# Les signatures de documents

#### Positionnement logotype

Les logos net-entreprises.fr et GIP-MDS doivent toujours être positionnés dans un rectangle blanc.

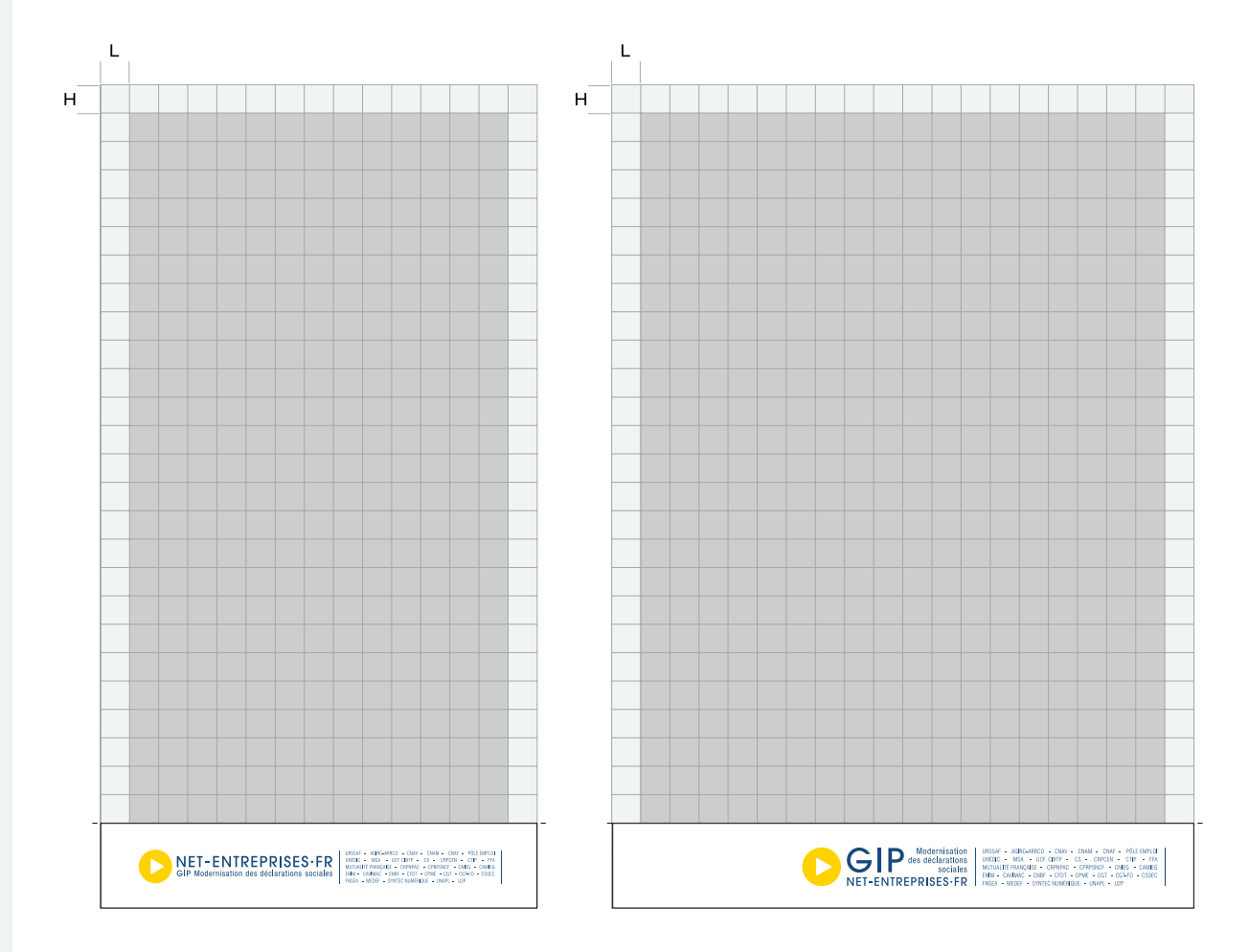

#### Les couleurs des logotypes

2 couleurs communes pour le logotype GIP-MDS et le logotype net-entreprises.fr :

- Bleu foncé
- Jaune

Les couleurs des logotypes ne doivent jamais être modifiées.

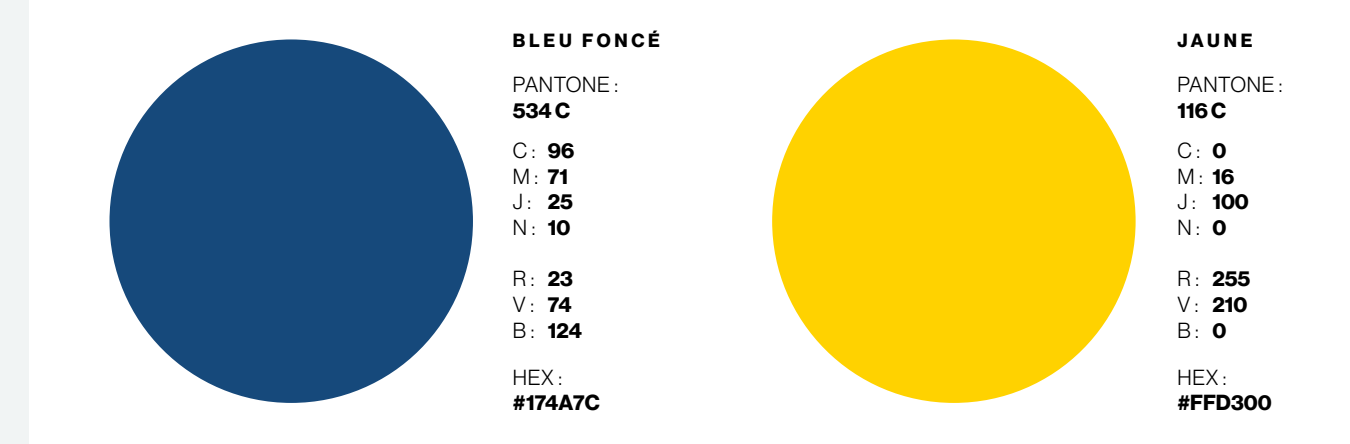

**Pantone®** : référence pour impression en tons directs, Coated

**CMJN** : référence pour impression en quadrichromie

**RVB** : référence pour support écran

# Hexadécimales : référence pour le web

# **net-entreprises.fr**

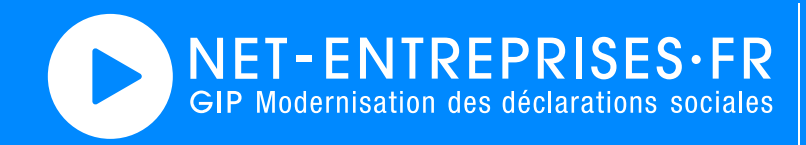

URSSAF - AGIRC-ARRCO - CNAV - CNAM - CNAF - PÔLE EMPLOI UNÉDIC - MSA - UCF CIBTP - CS - CRPCEN - CTIP - FFA MUTUALITÉ FRANÇAISE - CRPNPAC - CPRPSNCF - CNIEG - CAMIEG ENIM - CAVIMAC - CNBF - CDC - RAFP - IRCANTEC - CNRACL CFDT - CPME - CGT - CGT-FO - CSOEC - FNSEA - MEDEF SYNTEC NUMÉRIQUE - UNAPL - U2P

#### Le logotype

NET-ENTREPRISES.FR

## Quel bloc-marque dans quelle situation ?

Il existe 3 versions du bloc-marque. Ils sont disponibles en couleur, en noir et en blanc. Ils s'utilisent en fonction de la place disponible.

Le logotype avec bloc-marques est privilégié dans la majorité des cas.

# Quelle est l'écriture officielle de la marque net-entreprises.fr?

Il est indispensable de communiquer sur la marque en écrivant toujours net-entreprises.fr ou NET-ENTREPRISES.FR.

#### Les interdits

Le bloc-marque ne doit jamais comporter d'italique sur les OPS. L'ordre des OPS ne doit jamais être modifié sauf sur demande du GIP-MDS.

# Quand utiliser le logotype simple ?

Le logo simple net-entreprises.fr est utilisé uniquement pour la papeterie et pour des circonstances exceptionnelles : carte de visite, enveloppe, papier-en-tête, enseigne haute sur un salon, etc.

#### LOGOTYPE BAS

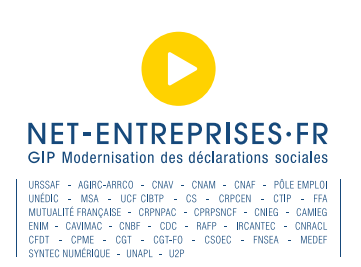

#### LOGOTYPE DROITE

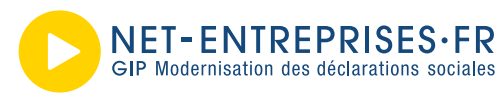

URSSAF - AGIRC-ARRCO - CNAV - CNAM - CNAF - POLE EMPLOI UNÉDIC - MSA - UCF CIBTP - CS - CRPCEN - CTIP - FFA MUTUALITE FRANCISE - CRPNPAC - CPRPSNCF - CNIEG - CAMIEG ENIM - CAVIMAC - CNBF - COC - RAFP - IRCANTEC - CNRACL CFDT - CPME - CGT - CGT-OC - CSOEC - FNSEA - MEDEF SYNTED NUMERIQUE - UNAPL - U2P

#### LOGOTYPE GAUCHE

URSSAF - AGIRC-ARRCO - CNAV - CNAM - CNAF - PÔLE EMPLOI UNÊDIC - MSA - UCF CIBT - CS - CRPCEN - CTIP - FA MUTUALITÉ FANÇANSE - CRPNPAC - CPRPSNCF - CNIEG - CAMIEG ENIM - CAVIMAC - CNBF - CDC - RAFP - IRCANTEC - CNRACL CFDT - CPME - CGT - CGT-FO - CSOEC - FNSEA - MEDEF SYNTEC NUMÉRIQUE - UNAFCI-FO - CSOEC - FNSEA - MEDEF

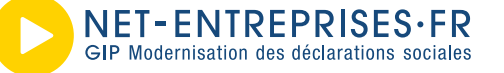

#### LOGOTYPE SIMPLE

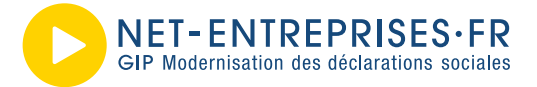

#### La gamme de couleurs

#### NET-ENTREPRISES.FR

Les 3 couleurs dominantes de net-entreprises.fr :

- Bleu foncé
- Bleu clair
- Jaune

Les 5 couleurs secondaires qui peuvent accompagner net-entreprises.fr :

- Bordeaux
- Orange
- Rose
- Turquoise
- Corail

| Pantone <sup>®</sup> : référence pour impression<br>en tons directs, Coated |
|-----------------------------------------------------------------------------|
| CMJN : référence pour impression en                                         |

quadrichromie **RVB** : référence pour support écran

# Hexadécimales : référence pour le web

#### BLEU NUIT BLEU CLAIR PANTONE : PANTONE: C: 77 R: 0 HEX : 2768 C V: **138** #008AFF 2925 C M: **45** J: 0 B: 255 C: **100** N: **0** M: 85 J: **42** N: **43** JAUNE R: **13** C: **0** PANTONE : R: 255 HEX: V: 39 116 C M : **16** V: 210 #FFD300 B: 73 J: **100** B: **0** N: 0 HEX: #0D2749

#### COULEURS SECONDAIRES

| BORDEAUX       | ORANGE         | ROSE          | TURQUOISE      | CORAIL         |
|----------------|----------------|---------------|----------------|----------------|
| PANTONE :      | PANTONE :      | PANTONE :     | PANTONE :      | PANTONE :      |
| <b>216 C</b>   | <b>804 C</b>   | <b>7424 C</b> | 631 C          | <b>2345 C</b>  |
| C: <b>34</b>   | C: 0           | C: 19         | C: 71          | C: 0           |
| M: <b>96</b>   | M: 42          | M: 87         | M: 0           | M: 69          |
| J: <b>36</b>   | J: 73          | J: 16         | J: 25          | J: 55          |
| N: <b>39</b>   | N: 0           | N: 2          | N: 0           | N: 0           |
| R: <b>125</b>  | R: <b>251</b>  | R: <b>200</b> | R: <b>32</b>   | R: <b>255</b>  |
| V: <b>29</b>   | V: <b>168</b>  | V: <b>60</b>  | V: <b>182</b>  | V: <b>111</b>  |
| B: <b>70</b>   | B: <b>81</b>   | B: <b>126</b> | B: <b>196</b>  | B: <b>97</b>   |
| HEX:           | HEX :          | HEX :         | HEX :          | HEX :          |
| <b>#7D1D46</b> | <b>#FBA851</b> | #C83C7E       | <b>#20B6C4</b> | <b>#FF6F61</b> |

#### COULEURS DOMINANTES

#### L'iconographie

NET-ENTREPRISES.FR

# Quel type d'iconographie utiliser sur mes supports net-entreprises.fr?

Les photos présentes sur les supports net-entreprises.fr doivent illustrer la digitalisation et l'utilisation du service net-entreprises.fr par les déclarants.

Les visuels présents sur les supports doivent représenter ces thèmes :

- Digitalisation des pratiques, des supports et des documents
- Transformation digitale
- Datas
- Travail de bureau
- Gain de temps dans les tâches administratives et disponibilité pour d'autres tâches ou d'autres activités extraprofessionnelles

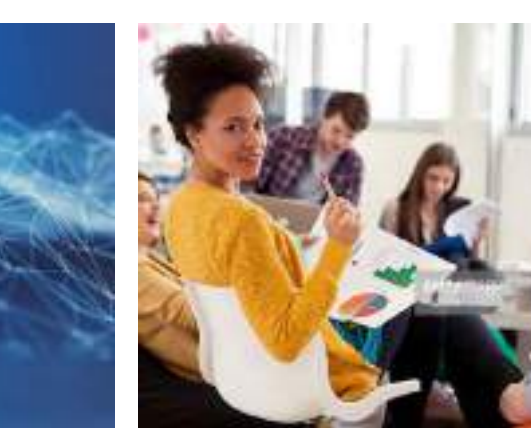

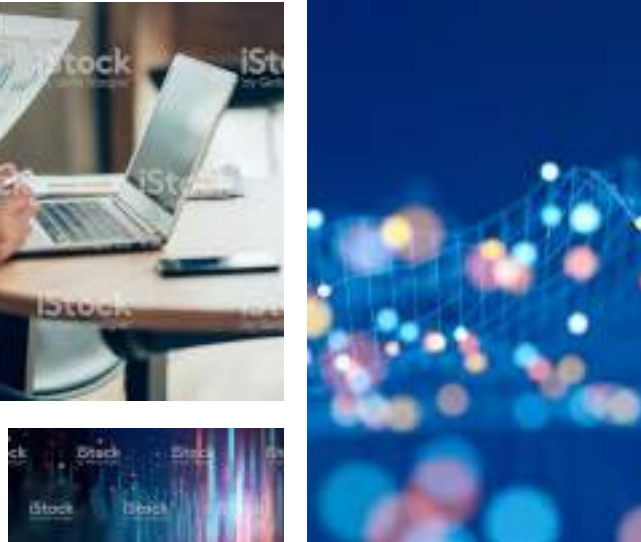

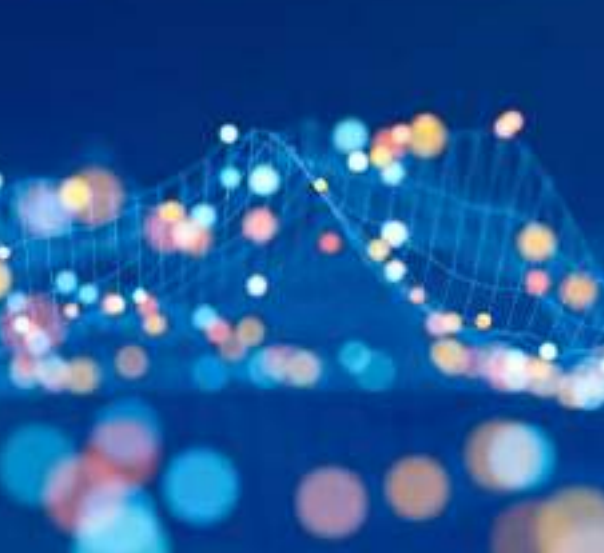

Attention :

le site de net-entreprises.fr ne permettant pas de réaliser ses déclarations sur version mobile et tablette (à l'exception des DSI), il est strictement interdit d'utiliser des visuels représentant ces deux objets multimédias pour net-entreprises.fr.

Une sélection de visuels est disponible pour accompagner vos supports. Contactez l'équipe Communication pour plus d'informations.

# Recommandations et interdits

NET-ENTREPRISES.FR

#### La zone de protection

Cette zone définie sert à protéger le logotype, aucun élément visuel ne doit rentrer dans ce champ.

#### Logotype

Sur un fond foncé, le logotype net-entreprises.fr doit apparaître en défonce (en blanc). La flèche du logo prendra automatiquement la couleur de l'arrière plan.

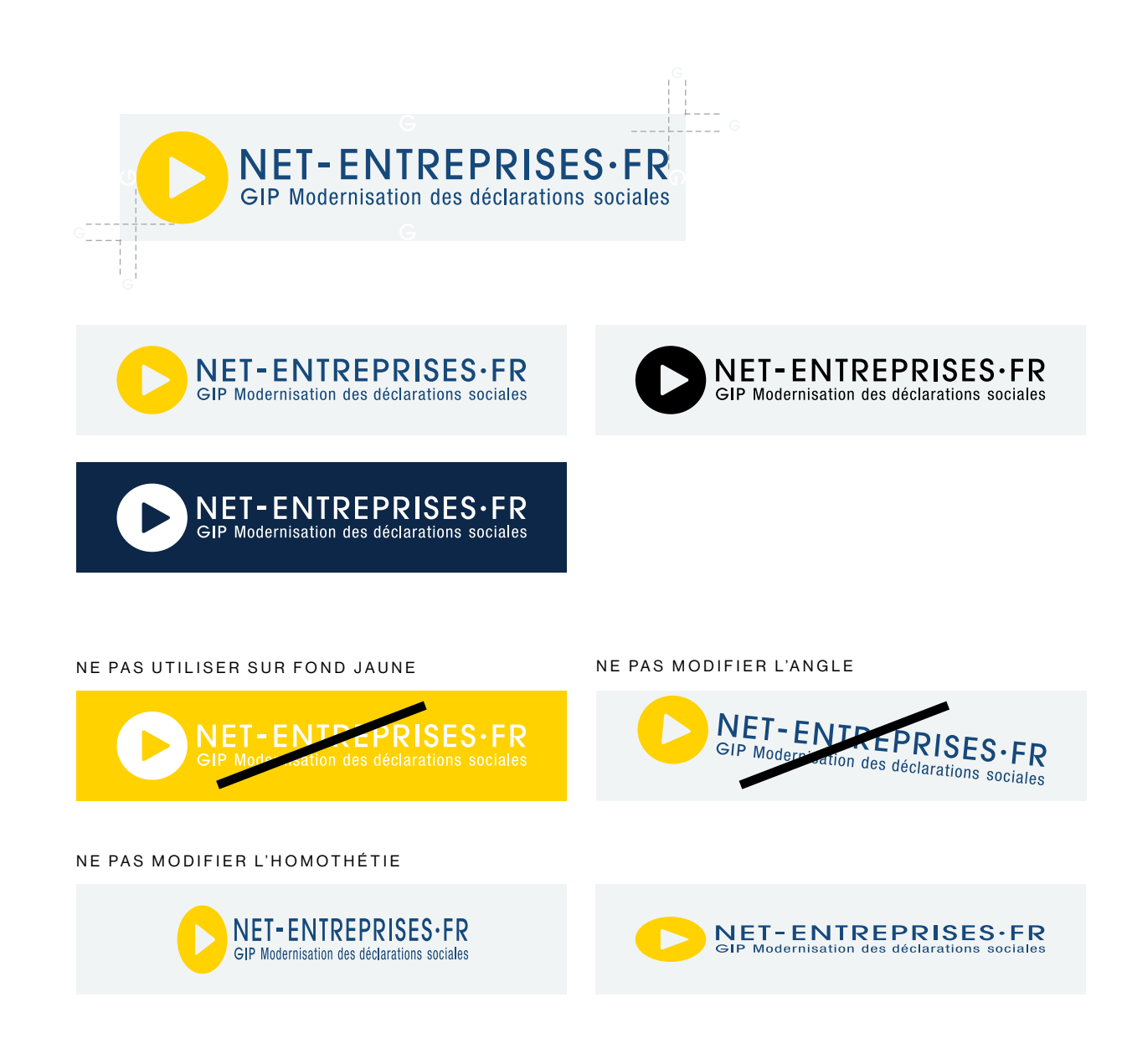

De manière générale, tout ce qui n'est pas illustré dans cette charte est interdit.

#### **Exemples d'applications**

#### NET-ENTREPRISES.FR

#### L'EN-TÊTE DE LETTRE NET-ENTREPRISES.FR AF

AFFICHE

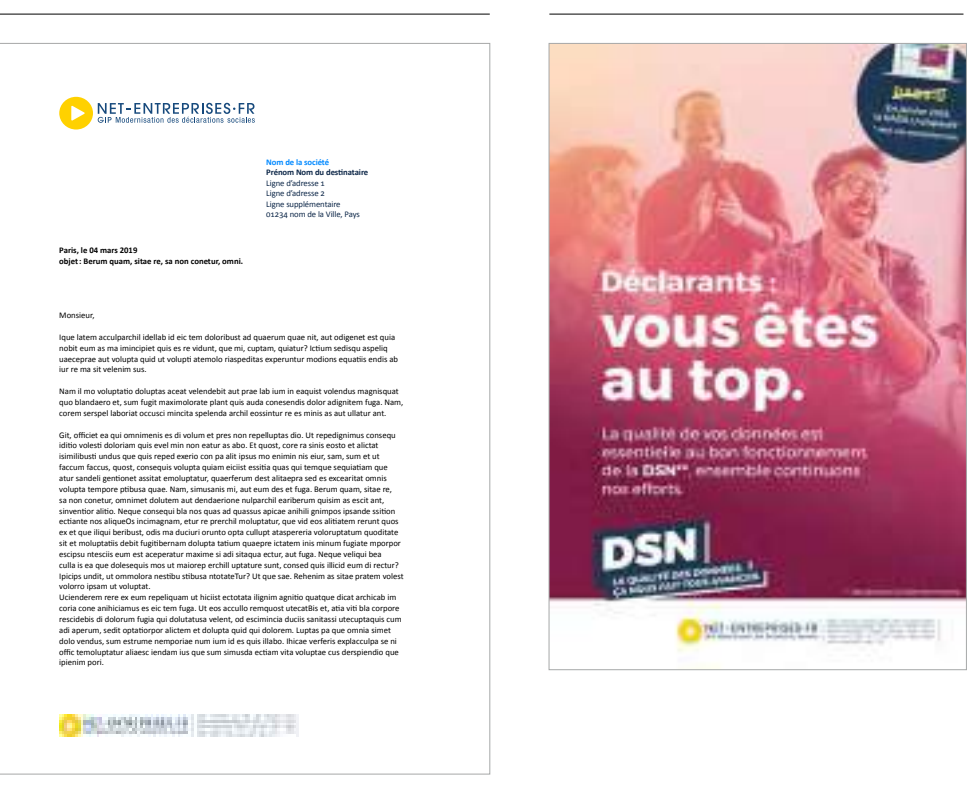

#### CARTE DE VISITE

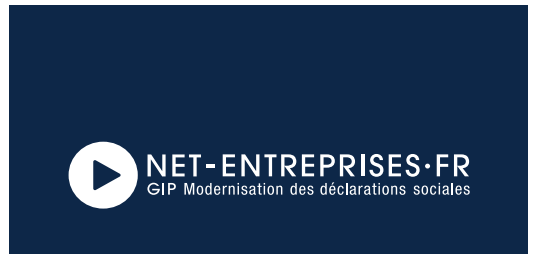

GOODIES SAC

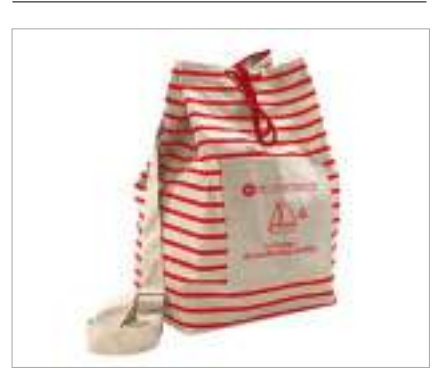

# **GIP-MDS** FONDAMENTAUX GRAPHIQUES

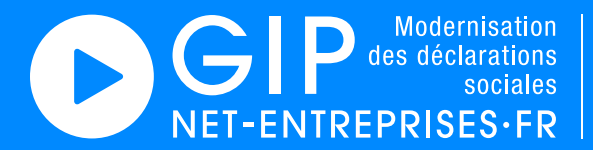

UNÉDIC - MSA - UCF CIBTP - CS - CRPCEN - CTIP - FFA NET-ENTREPRISES.FR

#### Le logotype

GIP-MDS

# Quel bloc-marque dans quelle situation ?

Il existe 3 versions du bloc-marque. Ils sont disponibles en couleur, en noir et en blanc. Ils s'utilisent en fonction de la place disponible.

#### Les interdits

Le bloc-marque ne doit jamais comporter d'italique sur les OPS. L'ordre des OPS ne doit jamais être modifié sauf sur demande du GIP-MDS.

# Quand utiliser le logotype simple ?

Le logo simple du GIP-MDS est utilisé uniquement pour la papeterie : carte de visite, enveloppe, papier-en-tête, etc.

#### LOGOTYPE BAS

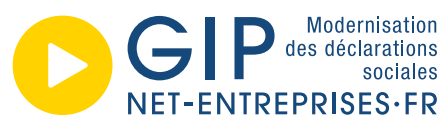

URSSAF - AGIRC-ARRCO - CNAV - CNAM - CNAF - PÔLE EMPLOI UNEDIC - MSA - UCF CIBTP - CS - CRPCEN - CTIP - FFA MUTUALITÉ FRANÇAISE - CRPNPAC - CPRPSNCF - CNIEG - CAMIEG ENIM - CAVIMAC - CNBF - CDC - RAFP - IRCANTEC - CNRACL CFDT - OFME - CGT - CGT-FO - CSOEC - FNSEA - MEDEF SYNTEC NUMÉRIQUE - UNAPL - U2P

#### LOGOTYPE DROITE

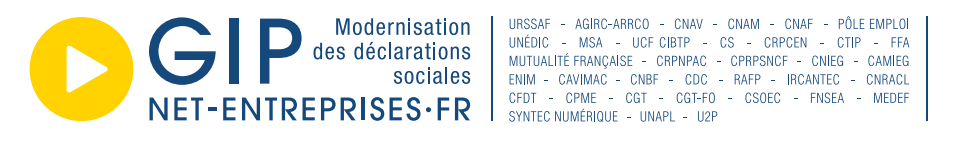

#### LOGOTYPE GAUCHE

URSSAF - AGIRC-ARRCO - CNAV - CNAM - CNAF - PÔLE EMPLOI UNÉDIC - MSA - UCF CIBTP - CS - CRPCEN - CTIP - FFA MUTUALITÉ FRANÇAISE - CRPNPAC - CPRPSNCF - CNIEG - CAMIEG ENIM - CAVIMAC - CNBF - CDC - RAFP - IRCANTEC - CNRACL CFDT - CPME - CGT - CGT-C - CSOEC - FNSEA - MEDEF SYNTEC NUMÉRIQUE - UNAPL - U2P

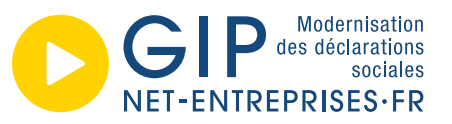

#### LOGOTYPE SIMPLE

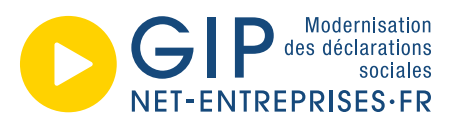

#### La gamme de couleurs

GIP-MDS

Les 3 couleurs dominantes du GIP-MDS :

- Bleu clair
- Jaune
- Bleu foncé

Les 5 couleurs secondaires qui peuvent accompagner le GIP-MDS :

- Orange
- Bordeaux
- Rose
- Vert
- Vert foncé

Pantone<sup>®</sup> : référence pour impression en tons directs, Coated

**CMJN** : référence pour impression en quadrichromie

RVB : référence pour support écran

#Hexadécimales : référence pour le web

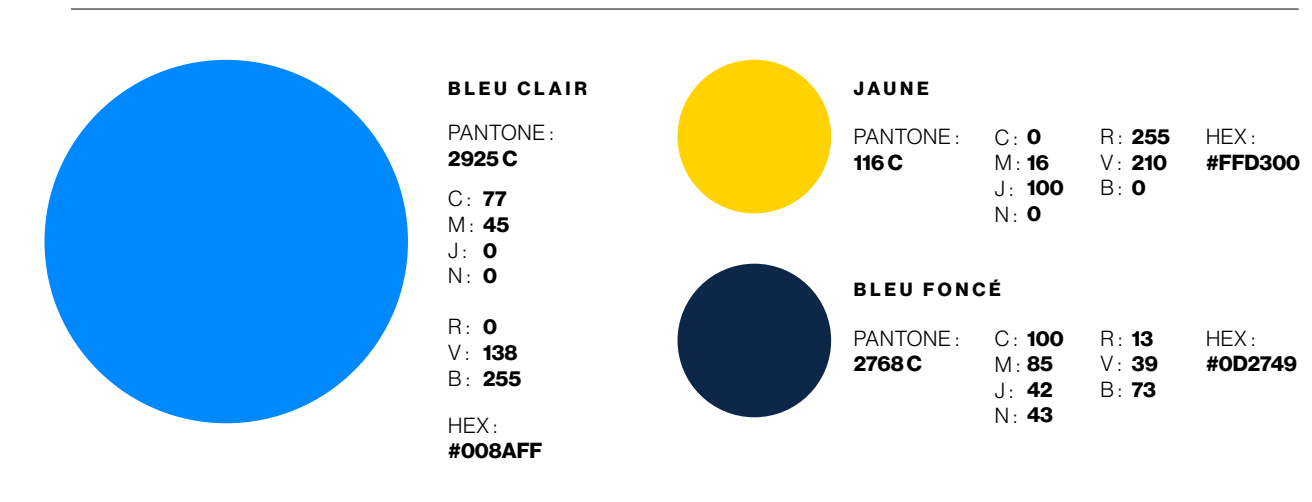

COULEURS SECONDAIRES

| ORANGE         | BORDEAUX       | ROSE           | VERT           | VERT FONCÉ     |
|----------------|----------------|----------------|----------------|----------------|
| PANTONE :      | PANTONE :      | PANTONE :      | PANTONE :      | PANTONE :      |
| <b>804 C</b>   | <b>7434 C</b>  | <b>7424 C</b>  | <b>7730 C</b>  | <b>335 C</b>   |
| C: 0           | C: <b>38</b>   | C: 19          | C: 71          | C: 85          |
| M: 42          | M: <b>89</b>   | M: 87          | M: 0           | M: 32          |
| J: 73          | J: <b>28</b>   | J: 16          | J: 73          | J: 60          |
| N: 0           | N: <b>18</b>   | N: 2           | N: 0           | N: 22          |
| R: <b>251</b>  | R: <b>147</b>  | R: 200         | R: <b>68</b>   | R: <b>19</b>   |
| V: <b>168</b>  | V: <b>50</b>   | V: 60          | V: <b>175</b>  | V: <b>111</b>  |
| B: <b>81</b>   | B: <b>99</b>   | B: 126         | B: <b>105</b>  | B: <b>99</b>   |
| HEX :          | HEX:           | HEX:           | HEX:           | HEX :          |
| <b>#FBA851</b> | <b>#933263</b> | <b>#C83C7E</b> | <b>#44AF69</b> | <b>#136F63</b> |

#### COULEURS DOMINANTES

#### **L'iconographie**

GIP-MDS

## Quel type d'iconographie utiliser sur mes supports GIP-MDS?

L'iconographie du GIP-MDS illustre le travail des Hommes au service de la transformation digitale.

Les visuels présents sur les supports doivent représenter ces thèmes :

- La collaboration, le brainstorming
- Les usages (déclaration et consultation en mobilité)
- Présentation, succès et réunion d'équipe
- La transformation digitale

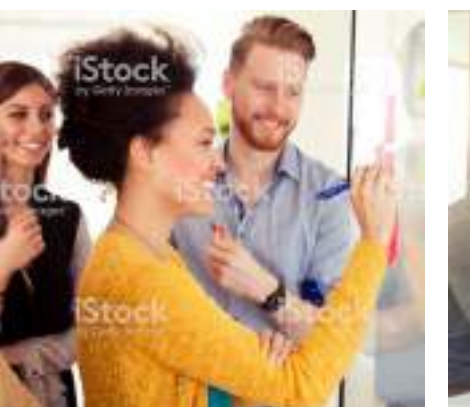

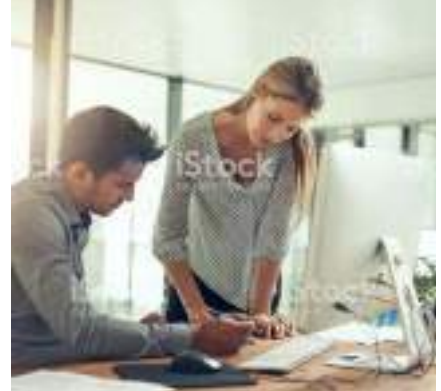

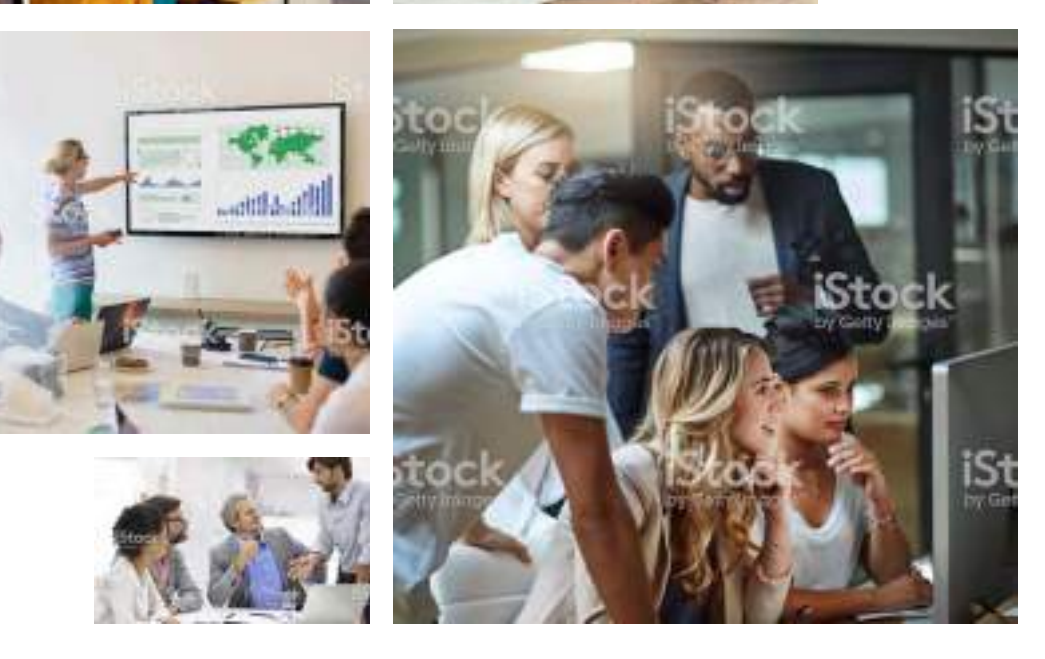

Attention :

il est strictement interdit d'utiliser des visuels représentant des mobiles et tablettes seuls, non accompagnés de visuels d'ordinateur pour le GIP-MDS.

Une sélection de visuels est disponible pour accompagner vos supports. Contactez l'équipe Communication pour plus d'informations.

### L'iconographie - GIPI

GIP-MDS

#### Qui est GIPI ?

GIPI est la mascotte du GIP-MDS. Il a été créé à partir d'une feuille de déclaration qui a été décltinée sous forme humaine au fil du temps.

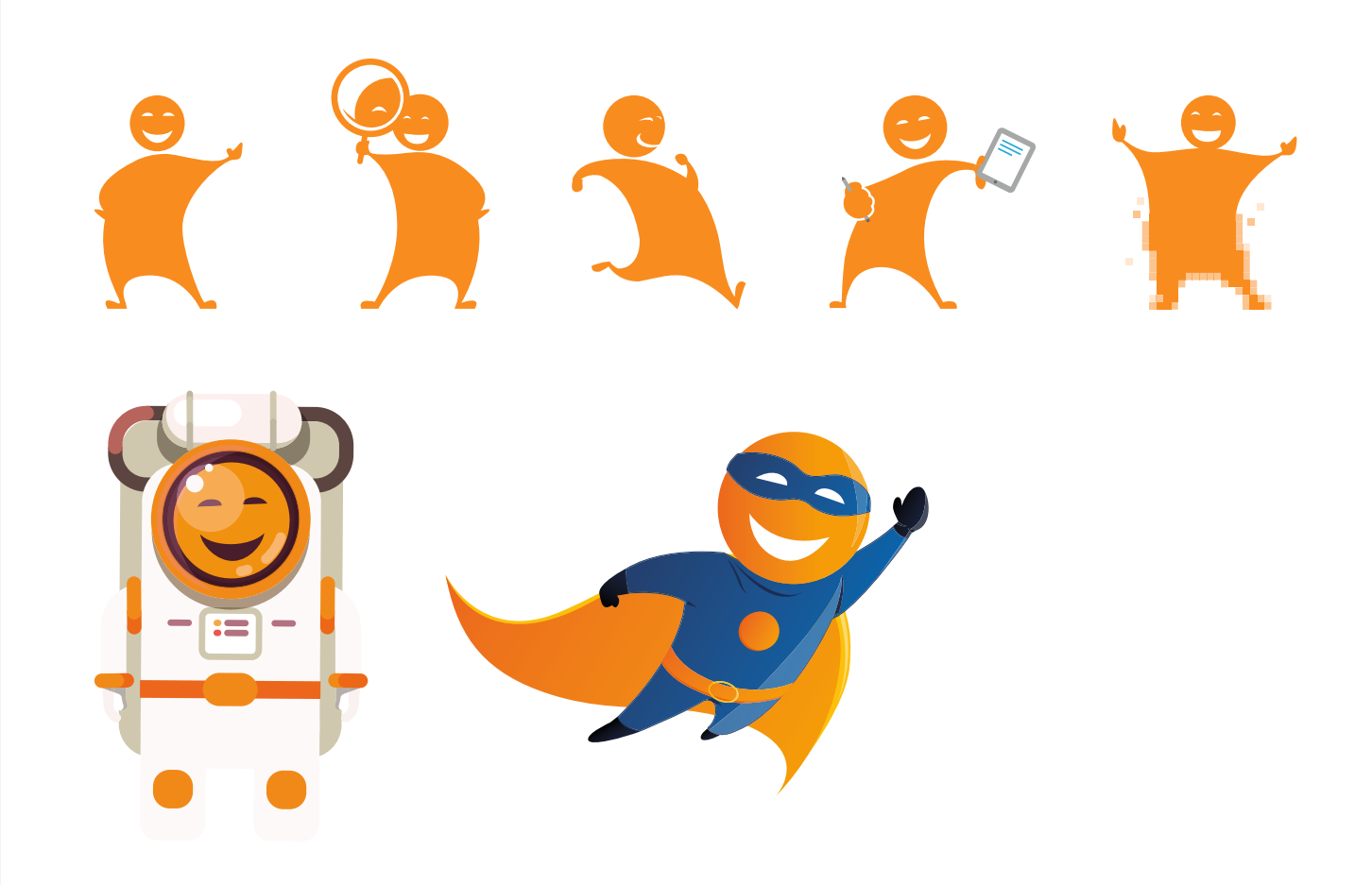

Une gamme de GIPI adaptée à des messages spécifiques est disponible pour accompagner vos supports. Contactez l'équipe Communication pour plus d'informations.

# Recommandations et interdits

GIP-MDS

#### La zone de protection

Cette zone définie sert à protéger le logotype, aucun élément visuel ne doit rentrer dans ce champ.

#### Logotype

Sur un fond foncé, le logotype GIP-MDS doit apparaître en défonce (en blanc). La flèche du logo prendra automatiquement la couleur de l'arrière plan.

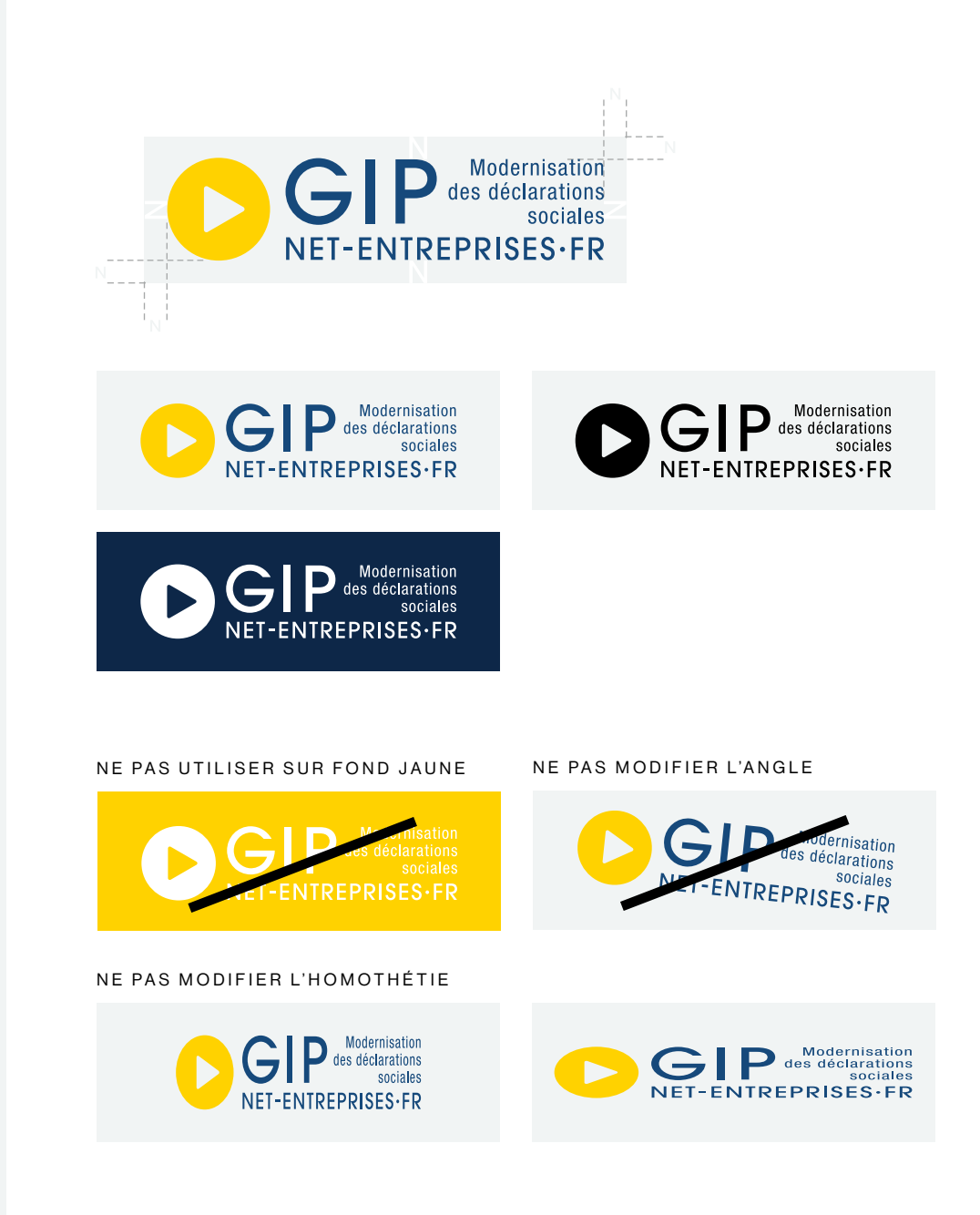

#### Les interdits

De manière générale, tout ce qui n'est pas illustré dans cette charte est interdit.

#### **Exemples d'applications**

GIP-MDS

#### COUVERTURE RAPPORT ANNUEL

AFFICHE

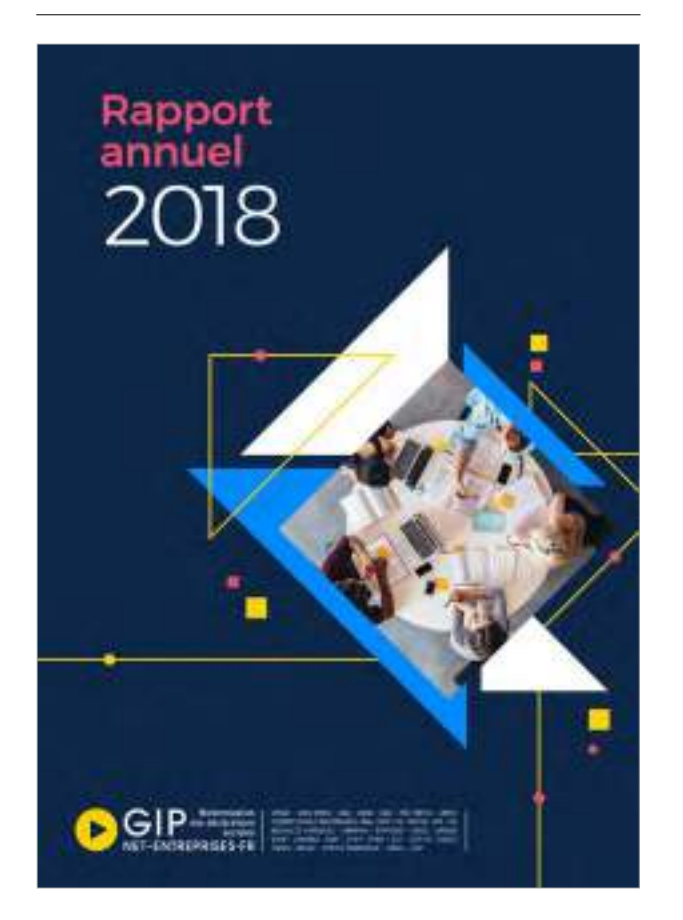

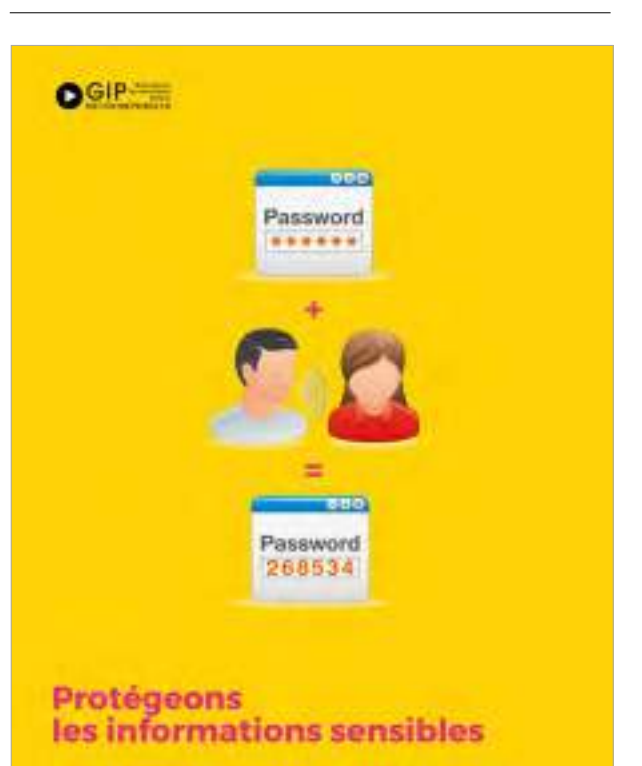

Pole gue too informations minist confidentialist, nel biologi par trainer von memoriane at partier von moto de parae secrets.

# DSN FONDAMENTAUX GRAPHIQUES

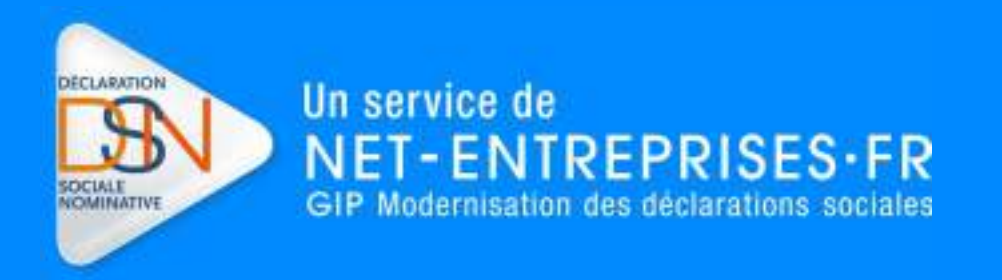

#### Le logotype

DSN

#### Comment utiliser le logo DSN?

Le logo DSN doit toujours être en couleur.

Le logo DSN peut se situer sur un bandeau de couleur orange. Ce bandeau doit être égal à la hauteur des lettres DSN.

Le bandeau peut être positionné à n'importe quelle hauteur de la page web.

#### Dans quels cas adosser les supports DSN du logo net-entreprises.fr?

Les supports DSN doivent toujours être adossés au logo net-entreprises.fr car les deux thématiques sont traitées conjointement.

Pour ce faire, le logo " DSN un service de net-entreprises.fr " a été créé.

Ce logo est disponible en CMJN, Pantone et RVB dans les formats eps, jpg et png.

Contactez l'équipe Communication du GIP-MDS pour plus d'informations.

#### LOGOTYPE SEUL

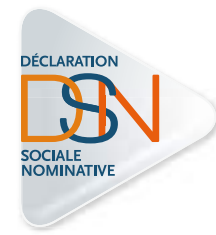

LOGO DSN ADOSSÉ

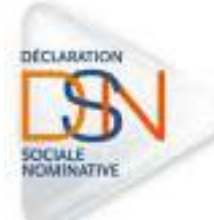

#### Un service de NET-ENTREPRISES-FR GIP Modernisation des déclarations sociales

#### Les couleurs du logotype

DSN

Les trois couleurs du logotype DSN sont :

- Orange DSN1
- Bleu DSN
- Orange DSN 2

Les couleurs du logotype ne doivent jamais être modifiées.

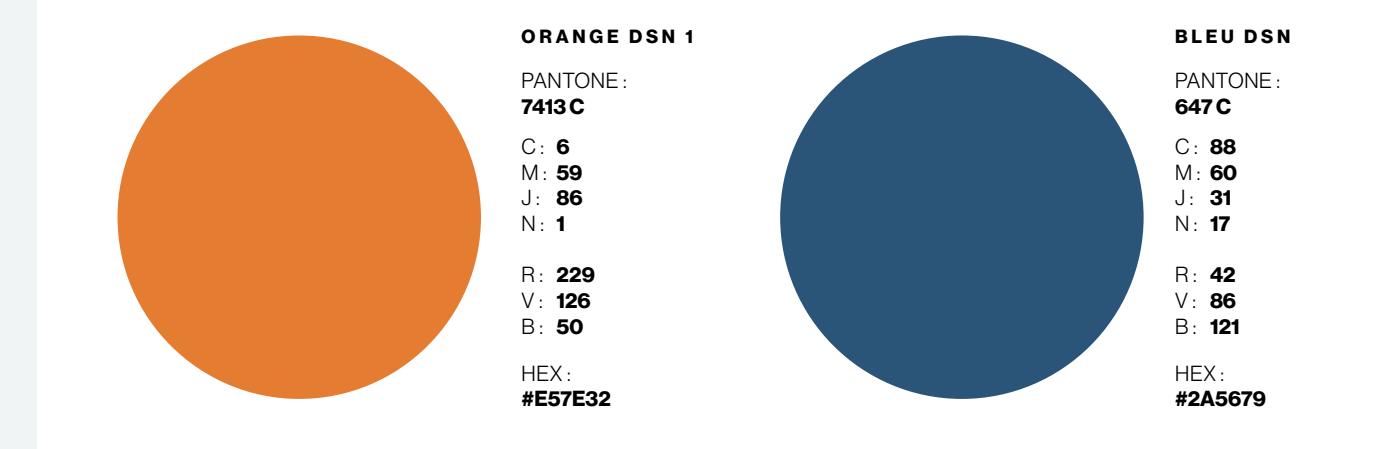

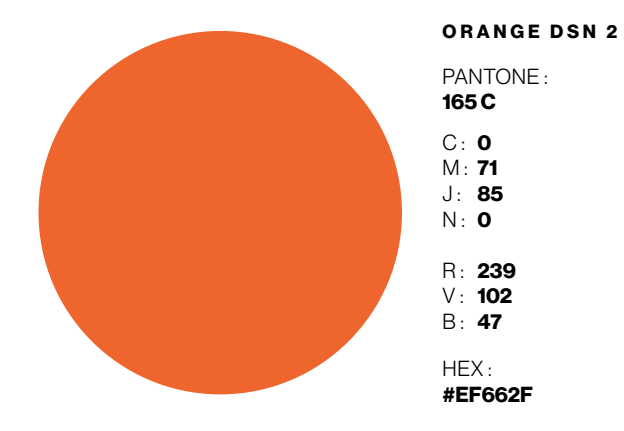

**Pantone®** : référence pour impression en tons directs, Coated

**CMJN** : référence pour impression en quadrichromie

RVB : référence pour support écran

# Hexadécimales : référence pour le web

#### Endossement net-entreprises.fr

DSN

#### AFFICHE SANS LOGO DSN ADOSSÉ

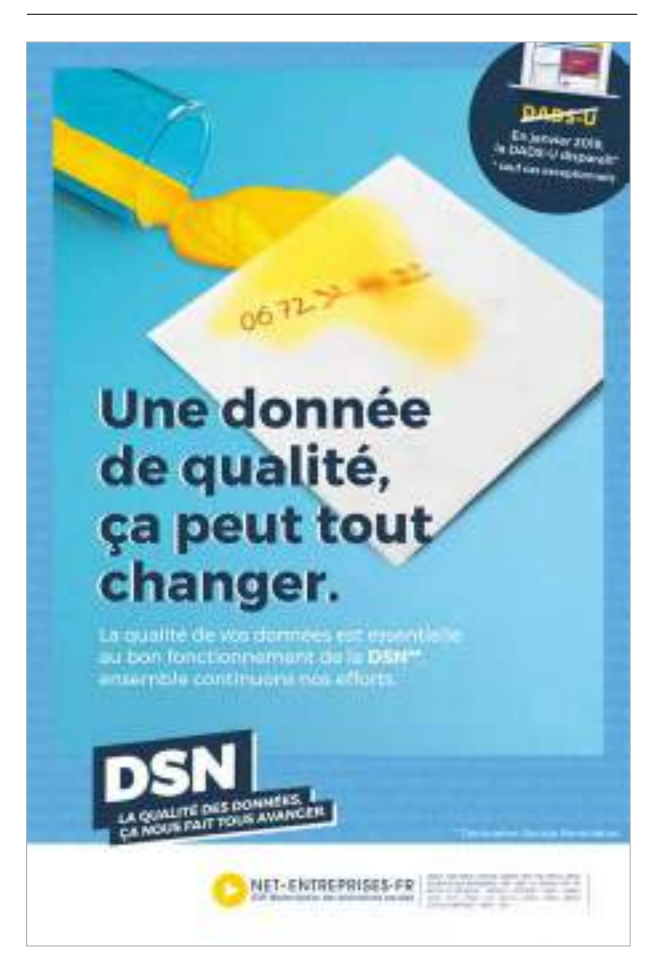

#### BANNIÈRE AVEC LOGO ADOSSÉ

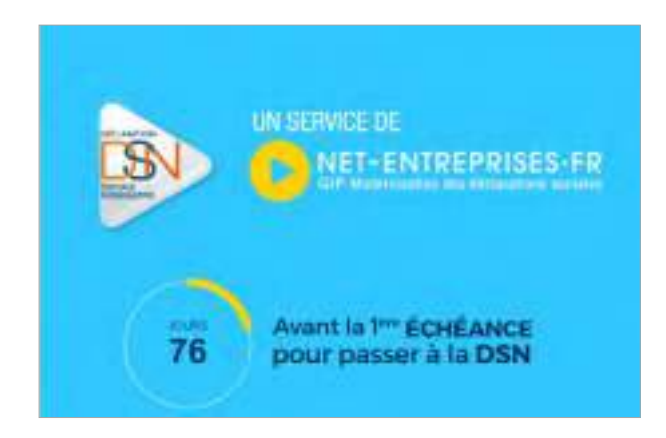

#### BANNIÈRES AVEC LOGO ADOSSÉ

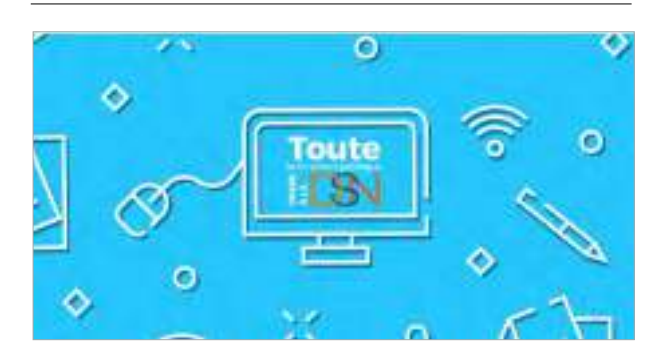

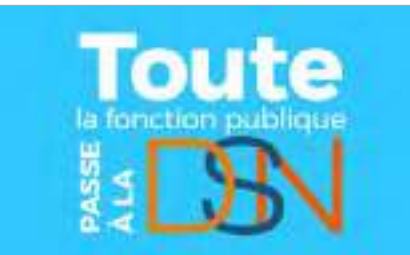

#### La gamme de couleurs

DSN

Les 3 couleurs dominantes de la DSN :

- Bleu turquoise
- Bleu foncé
- Jaune

Les 5 couleurs secondaires qui peuvent accompagner la DSN :

- Bordeaux
- Orange
- Bleu
- Vert caraïbe
- Vert foncé

| Pantone <sup>®</sup> : référence pour impression |
|--------------------------------------------------|
| CM IN , référence pour impression en             |
| CMJN : reference bour impression en              |

quadrichromie

RVB : référence pour support écran

#Hexadécimales : référence pour le web

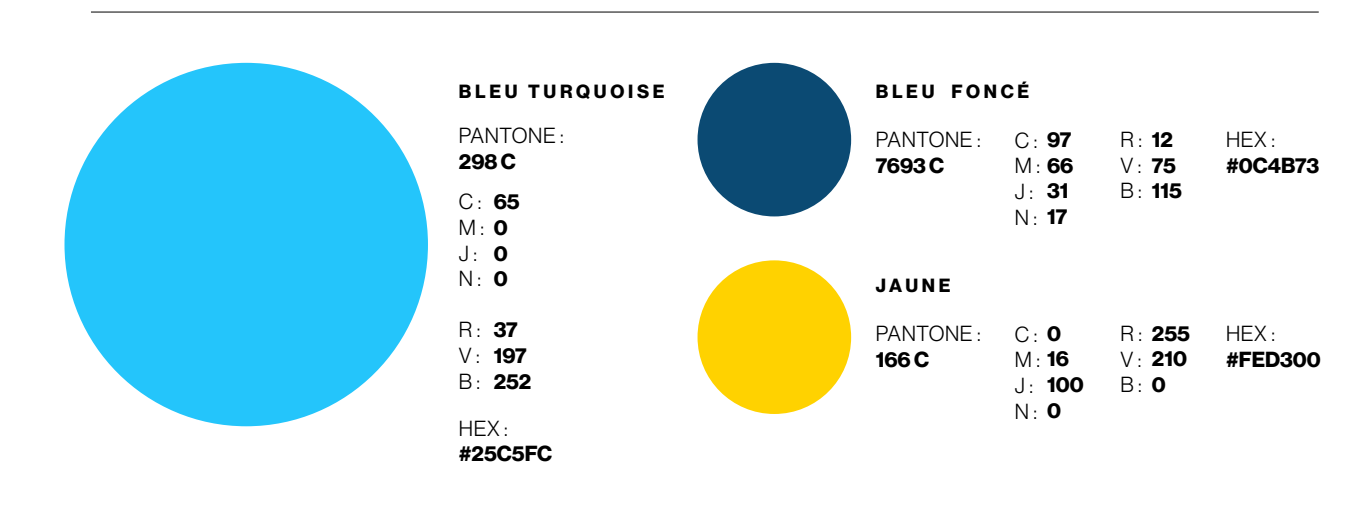

COULEURS SECONDAIRES

COULEURS DOMINANTES

| BORDEAUX       | ORANGE         | BLEU           | VERT CARAIBE   | VERT FONCÉ     |
|----------------|----------------|----------------|----------------|----------------|
| PANTONE :      | PANTONE :      | PANTONE :      | PANTONE :      | PANTONE :      |
| <b>7434 C</b>  | <b>804 C</b>   | <b>7690 C</b>  | <b>3265 C</b>  | <b>335 C</b>   |
| 38             | C: 0           | C: <b>84</b>   | C: 68          | C: 85          |
| 89             | M: 42          | M: <b>38</b>   | M: 0           | M: 32          |
| 28             | J: 73          | J: <b>18</b>   | J: 49          | J: 60          |
| 18             | N: 0           | N: <b>4</b>    | N: 0           | N: 22          |
| 147            | R: <b>251</b>  | R: <b>0</b>    | R: <b>3</b>    | R: <b>19</b>   |
| 50             | V: <b>168</b>  | V: <b>124</b>  | V: <b>206</b>  | V: <b>111</b>  |
| 99             | B: <b>81</b>   | B: <b>169</b>  | B: <b>164</b>  | B: <b>99</b>   |
| HEX:           | HEX :          | HEX:           | HEX:           | HEX :          |
| <b>#933263</b> | <b>#FBA851</b> | <b>#007CA9</b> | <b>#03CEA4</b> | <b>#136F63</b> |

28

#### L'iconographie

DSN

# Quel type d'iconographie utiliser sur mes supports DSN?

Les photos présentes sur les supports DSN doivent illustrer la digitalisation et l'utilisation du service DSN par les déclarants. iStock inc. 1010 iStock

Attention : il est strictement interdit d'utiliser des visuels représentant les tablettes et mobiles car les déclarations sociales ne peuvent être réalisées sur ces objets multimédias.

Une sélection de visuels est disponible pour accompagner vos supports. Contactez l'équipe Communication pour plus d'informations.

#### **Recommandations** et interdits

DSN

#### Les interdits

De manière générale, tout ce qui n'est pas illustré dans cette charte est interdit.

#### NE PAS MODIFIER L'ANGLE

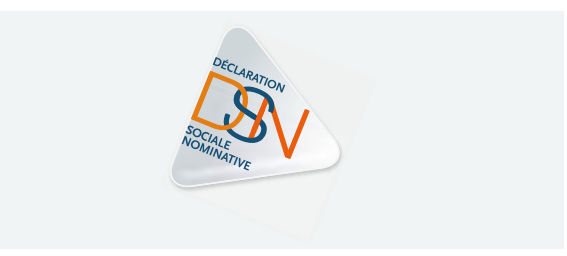

#### NE PAS MODIFIER L'HOMOTHÉTIE

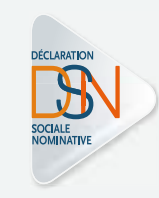

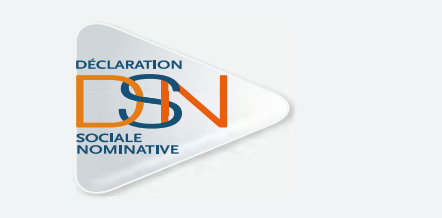

# **NOTAMENTAUX GRAPHIQUES WEB**

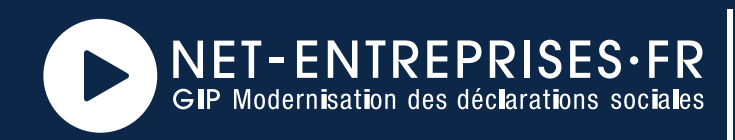

URSSAF AGERC-ARRCO CNAV CNAM CNAF PÔLE EMPLOU UNÉDIC MSA UCF CIBTP CS CRPCEN CTP FFA MUTUALITÉ FRANÇAIDE CRPNPAC CPRPSNCF CNEG CAMEG ENIM CAVIMAC CNBF CDC RAFP RCANTEC CNRACL CFDT CPME CGT CGT\_FO CSOEC FNSEA MEDEF SYNTEC NUMÉRIQUE UNAPL U2P

#### Le logotype

NET-ENTREPRISES.FR

# Sous quelle forme doit apparaître le logo du pré-header ?

Le logo net-entreprises.fr apparaît dans sa version simple dans le pré-header du site internet. Ce logo doit toujours être visible lorsque l'internaute scroll n'importe quelle page du site. Au clic, il permet de rediriger l'internaute vers la page d'accueil du site net-entreprises.fr.

Dans le CMS, ce logo doit toujours mesurer 306 x 53 px.

# Sous quelle forme doit apparaître le logo du footer ?

Dans le footer, c'est le logo simple en version blanche qui doit toujours être utilisé sur un aplat bleu nuit. Ce logo n'est pas cliquable et sert de signature en bas de page.

Dans le CMS, ce logo doit toujours mesurer 278 x 49 px.

#### LOGOTYPE HEADER

# **NET-ENTREPRISES·FR** GIP Modernisation des déclarations sociales

#### COULEURS

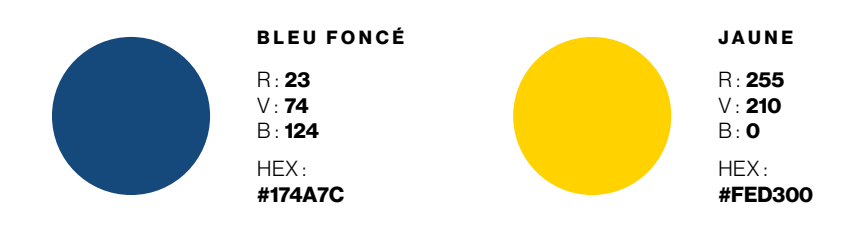

LOGOTYPE FOOTER

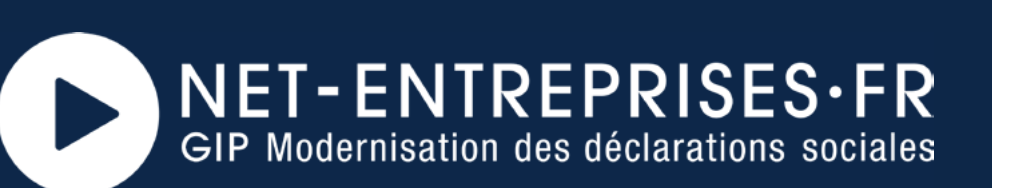

#### La typographie

Quelle est la typographie à utiliser pour le site net-entreprises.fr?

Sur l'ensemble des pages du site net-entreprises.fr, la typographie à utiliser est la Montserrat.

# Montserrat

MONTSERRAT REGULAR

ABCDEFGHIJKLMNOPQRSTUVWXYZ abcdefghijklmnopqrstuvwxy 0123456789?!#€()\*/.,

MONTSERRAT BOLD

ABCDEFGHIJKLMNOPQRSTUVWXYZ abcdefghijklmnopqrstuvwxy 0123456789?!#€()\*/.,

#### La gamme de couleurs

Les 2 couleurs dominantes du site net-entreprises.fr

- Bleu nuit
- Bleu clair

Les 8 couleurs secondaires qui sont utilisées sont :

- Blanc
- Jaune
- Gris clair
- Corail
- Bleu gris
- Orange
- Vert
- framboise

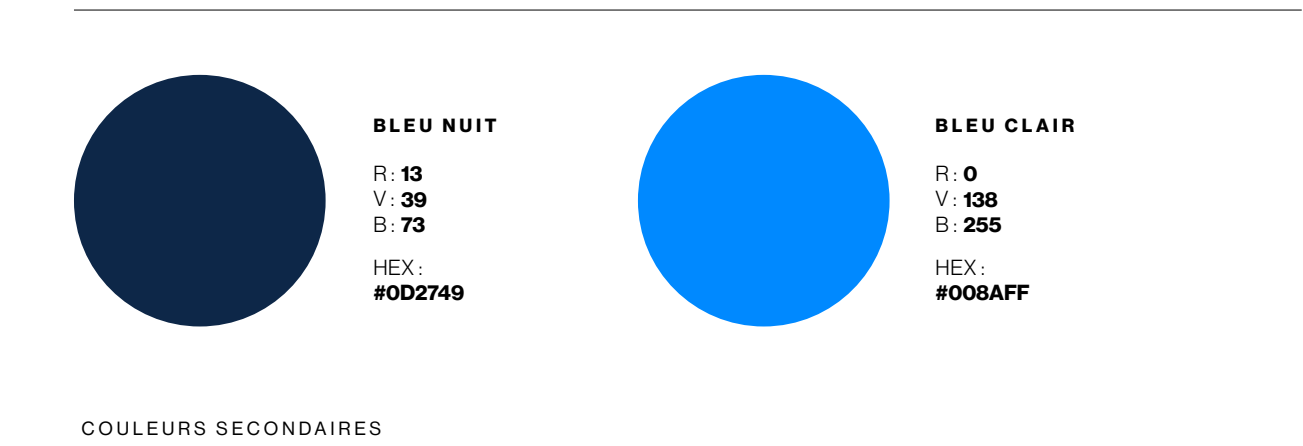

#### BLANC GRIS CLAIR BLEU GRIS R: **255** R: 243 R: 217 V: 255 HEX: V:242 HEX: V: 231 HEX: B: 255 #FFFFFF B: 242 #F3F2F2 B: 241 #D9E7F1 FRAMBOISE CORAIL ORANGE R: 243 R: 255 R: 251 V: 82 HEX: V:111 HEX: V: 168 HEX: B: 99 **#F35263** B: 97 #FF6F61 B: 81 #FBA851 JAUNE VERT R: 0 R: 255 V: 210 HEX: V: 190 HEX: #FFD300 B: **0** B: 111 #00BE6F

#### COULEURS DOMINANTES

#### La structure de la page d'accueil

La page d'accueil est construite à partir de 7 zones distinctes :

Zone 1: Le pré-header : Cette zone comporte un burger menu, le logo, la recherche modélisée par une loupe, l'accès au compte net-entreprises.fr (inscription et connexion). Le pré-header est « sticky » au scroll, c'est-à-dire que cette zone suit au scroll. Au clic sur le logo, l'internaute est directement redirigé vers la page d'accueil.

Zone 2 : Le header : Cette zone est composée d'un texte et visuel en slider.

**Zone 3 : Le menu :** Le menu présente les entrées par les 5 profils : Entreprises et tiers déclarants, Collectivités et Fonction Publique, Indépendants et libéraux, éditeurs, Presse et chercheurs.

**Zone 4 :** La zone 4 met en avant l'ensemble du bouquet de services net-entreprises.fr. Chaque service est modélisé par un pictogramme. Au hover les pictogrammes passent en bleu sur un fond jaune.

**Zone 5 :** cette zone met en avant les dernières actualités et informations de net-entreprises.fr.

**Zone 6 :** Zone d'accompagnement aux internautes divisée en deux parties : la zone de recherche à travers la base documentaire et la zone d'accès aux tutoriels en ligne.

**Zone 7 : le footer** : Il met en avant l'ensemble des Organismes de la Protection Sociale et l'accès rapides aux services et profils, ainsi que l'accès aux pages secondaires (mentions légales, plan du site...)

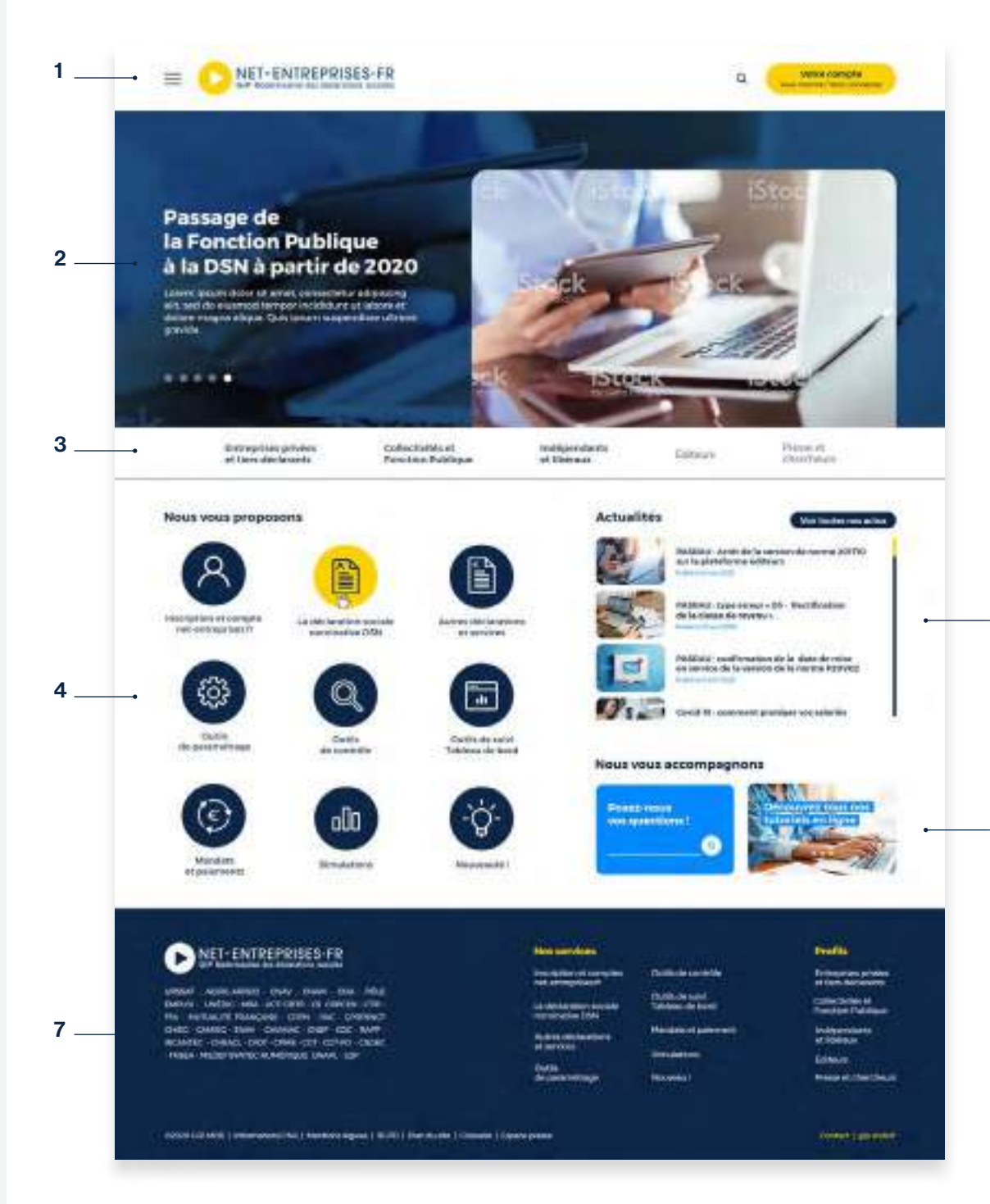

5

6

#### Le volet de connexion

Le volet de connexion est construit à partir de 4 zones distinctes. Ce volet apparaît au clic sur le bouton «Votre compte». Il se referme en cliquant une nouvelle fois sur ce même bouton :

Zone 1: Le pré-header : cette zone comporte un burger menu, le logo, la recherche modélisée par une loupe, l'accès au compte net-entreprises.fr (inscription et connexion). Le pré-header est « sticky » au scroll c'est-à-dire que cette zone suit au scroll. Au clic sur le logo, l'internaute est directement redirigé vers la page d'accueil.

Zone 2 : Les bannières de notifications : Si nécessaire cette zone 2 apparaît pour pouvoir afficher le ou les bannières de notifications.

Zone 3 : Zone dédiée à l'inscription des nouveaux utilisateurs de net-entreprises.fr

Zone 4 : Zone dédiée à la connexion des utilisateurs de net-entreprises.fr

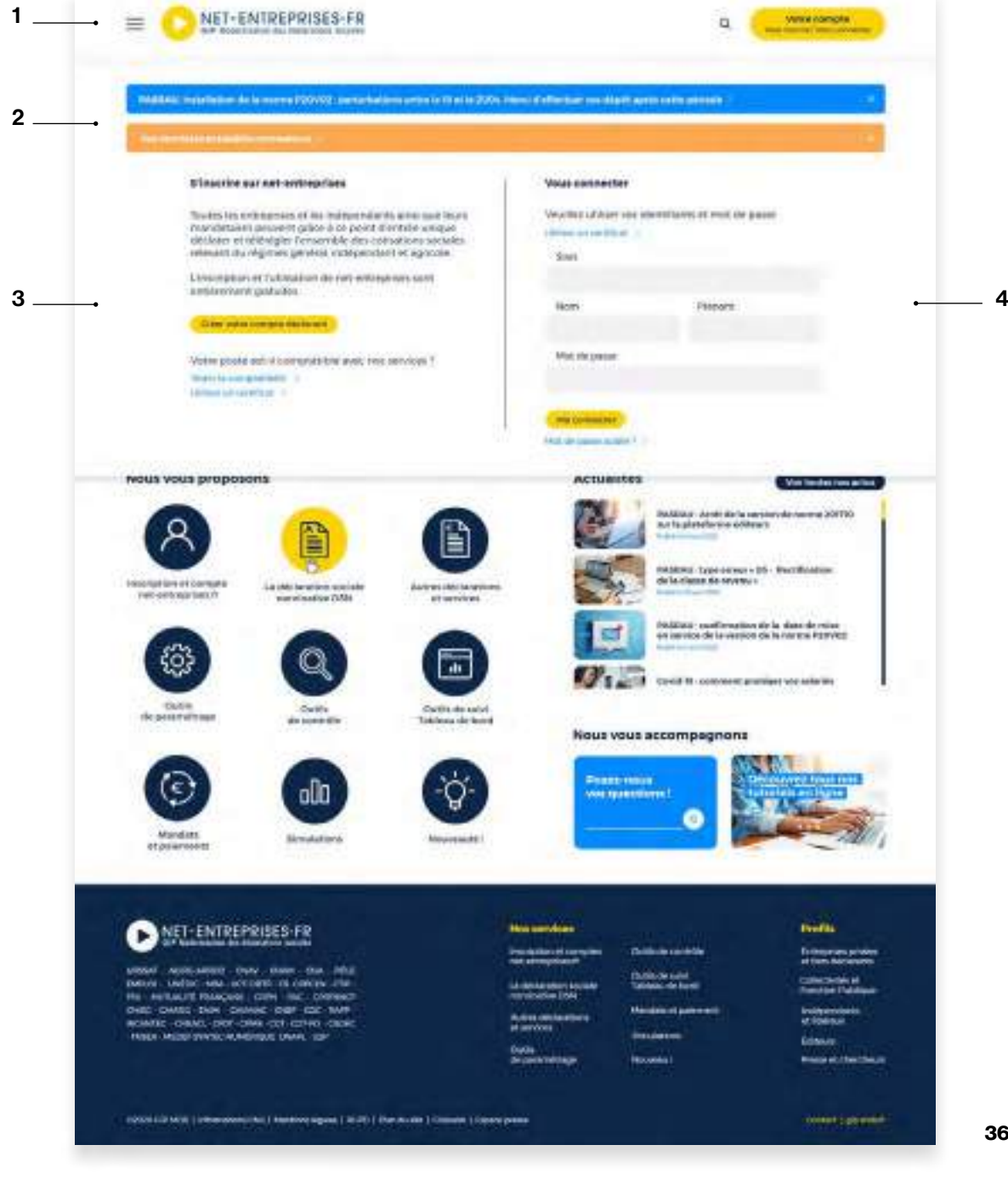

#### Le menu burger

Le menu burger se déploie en cliquant sur son icône située dans le pré-header. Le menu se ferme en cliquant sur cette même icône ou en cliquant à l'extérieur de cette zone :

Zone 1: Le pré-header : cette zone comporte un burger menu, le logo, la recherche modélisée par une loupe, l'accès au compte net-entreprises.fr (inscription et connexion). Le pré-header est « sticky » au scroll c'est-à-dire que cette zone suit au scroll. Au clic sur le logo, l'internaute est directement redirigé vers la page d'accueil.

**Zone 2 :** La zone 2 correspond au niveau 1 du menu et présente les entrées principales du site par profil et par service.

**Zone 3 :** La zone 3 correspond au niveau 2 du menu. Ce niveau apparaît au hover des entrées principales du menu.

**Zone 4 :** La zone 4 correspond au niveau 3 du menu. Ce niveau fait apparaître des actualités associées aux entrées du niveau 2

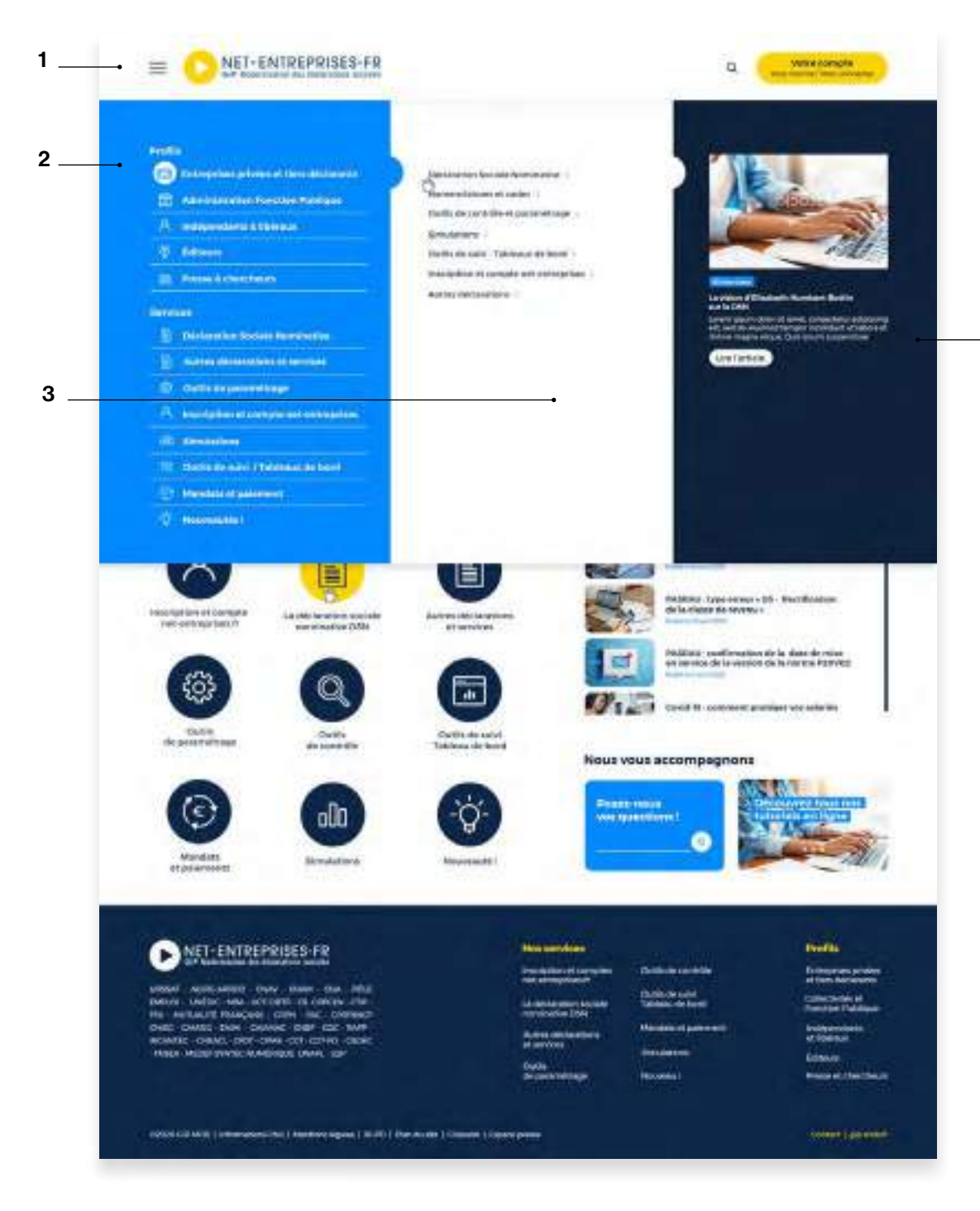

Δ

#### La page tableaux de bord

La page tableau de bord est construite à partir de 5 zones distinctes :

Zone 1: Le pré-header : cette zone comporte un burger menu, le logo, la recherche modélisée par une loupe, l'accès au compte net-entreprises.fr (inscription et connexion). Le pré-header est « sticky » au scroll c'est-à-dire que cette zone suit au scroll. Au clic sur le logo, l'internaute est directement redirigé vers la page d'accueil.

**Zone 2 : Le header :** Cette zone est divisée en deux parties : Partie 1 : Le nom de la page, le fil d'Ariane situé au dessus du titre et les informations liées à l'accessibilité et aux réseaux sociaux en dessous du titre. Partie 2 : Composée d'un slider et d'un texte. Le slider est indépendant du texte situé à sa droite.

**Zone 3 :** La zone 3 met en avant l'ensemble du bouquet de services net-entreprises.fr. Chaque service est modélisé par un pictogramme. Au hover, les pictogrammes passent en bleu sur un fond jaune.

**Zone 4 :** Cette zone présente toutes les aides et ressources relatives aux tableaux de bord

**Zone 5 : Le footer :** Il met en avant l'ensemble des Organismes de la protection sociale et l'accès rapides aux services et profils, ainsi que l'accès aux pages secondaires (mentions légales, plan du site...)

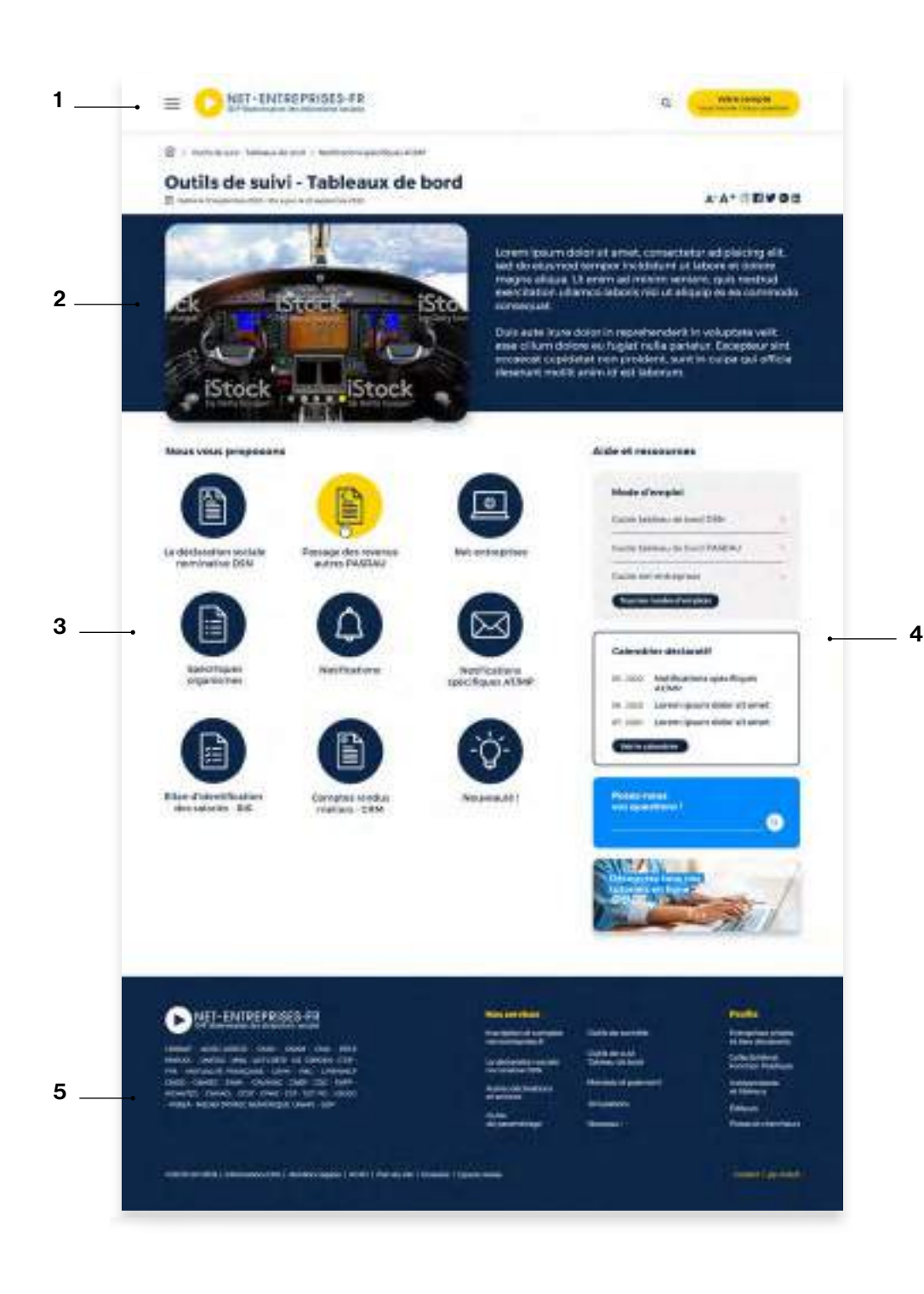

# La page de notifications spécifiques AT/MP

La page des notifications spécifiques AT/MP est construite à partir de 5 zones distinctes :

Zone 1: Le pré-header : cette zone comporte un burger menu, le logo, la recherche modélisée par une loupe, l'accès au compte net-entreprises.fr (inscription et connexion). Le pré-header est « sticky » au scroll c'est-à-dire que cette zone suit au scroll. Au clic sur le logo, l'internaute est directement redirigé vers la page d'accueil.

**Zone 2 : Le header :** Cette zone est divisée en deux parties : Partie 1 : Le nom de la page, le fil d'Ariane situé au dessus du titre et les informations liées à l'accessibilité et aux réseaux sociaux en dessous du titre. Partie 2 : Composée d'un slider et d'un texte. Le slider est indépendant du texte situé à sa droite.

**Zone 3 :** Composée d'un menu, cette zone affiche des contenus textes différents en fonction de l'onglet sélectionné dans le menu. A l'arrivée sur la page, un des onglets du menu est automatiquement activé par défaut.

**Zone 4 :** Cette zone présente toutes les aides et ressources relatives aux notifications AT/MP

**Zone 5 : Le footer :** il met en avant l'ensemble des Organismes de la protection sociale et l'accès rapides aux services et profils, ainsi que l'accès aux pages secondaires (mentions légales, plan du site...)

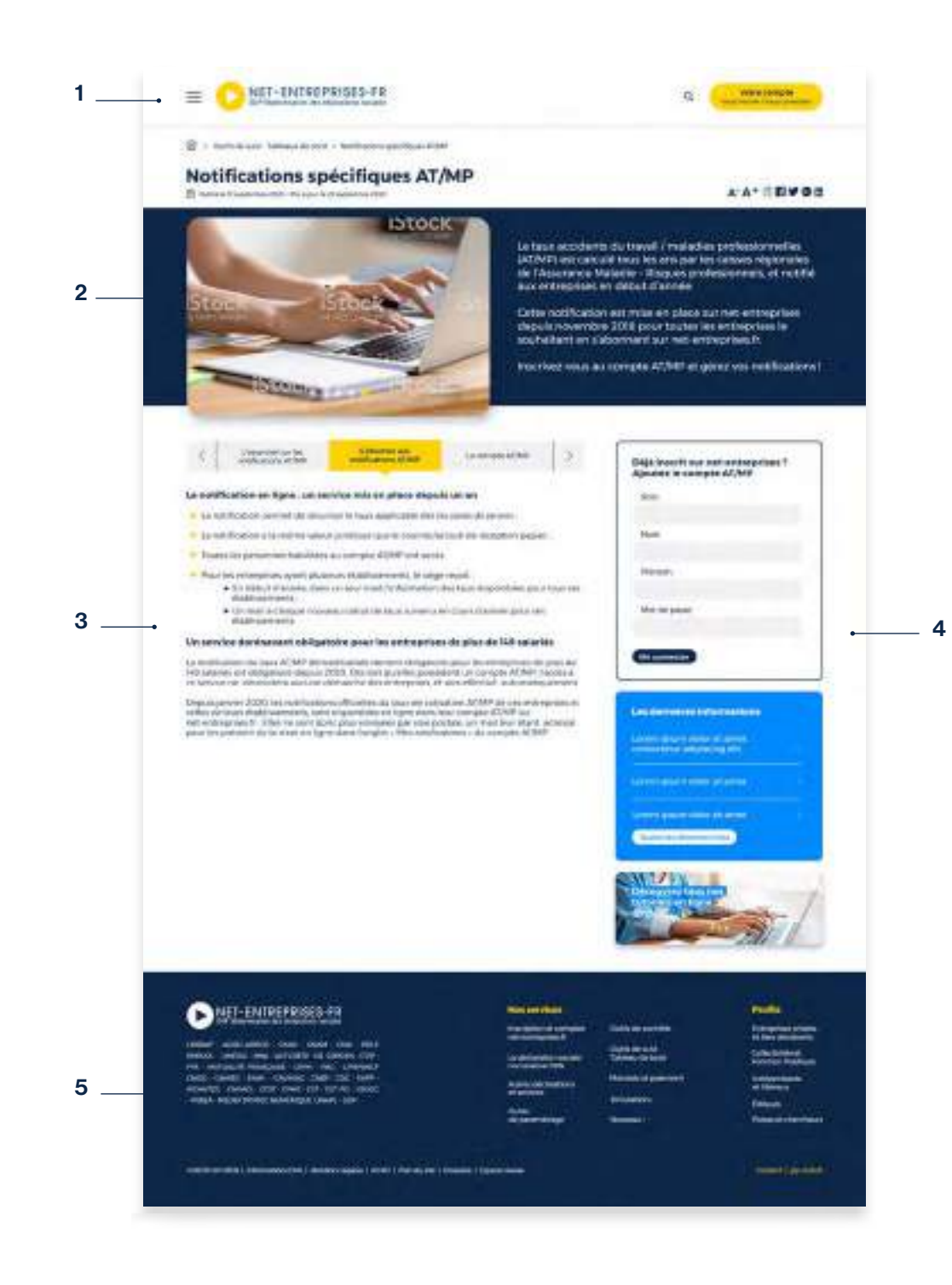

#### La page compte AT/MP

La page des notifications spécifiques AT/MP est construite à partir de 5 zones distinctes :

Zone 1: Le pré-header : cette zone comporte un burger menu, le logo, la recherche modélisée par une loupe, l'accès au compte net-entreprises.fr (inscription et connexion). Le pré-header est « sticky » au scroll c'est-à-dire que cette zone suit au scroll. Au clic sur le logo, l'internaute est directement redirigé vers la page d'accueil.

**Zone 2 : Le header :** Cette zone est divisée en deux parties : Partie 1 : Le nom de la page, le fil d'Ariane situé au dessus du titre et les informations liées à l'accessibilité et aux réseaux sociaux en dessous du titre. Partie 2 : Composée d'un slider et d'un texte. Le slider est indépendant du texte situé à sa droite.

**Zone 3 :** Composée d'un texte et d'accès aux différentes déclarations concernées.

**Zone 4 :** Cette zone présente toutes les aides et ressources relatives aux tableaux de bord.

**Zone 5 : Le footer :** Il met en avant l'ensemble des Organismes de la Protection Sociale et l'accès rapides aux services et profils, ainsi que l'accès aux pages secondaires (mentions légales, plan du site...)

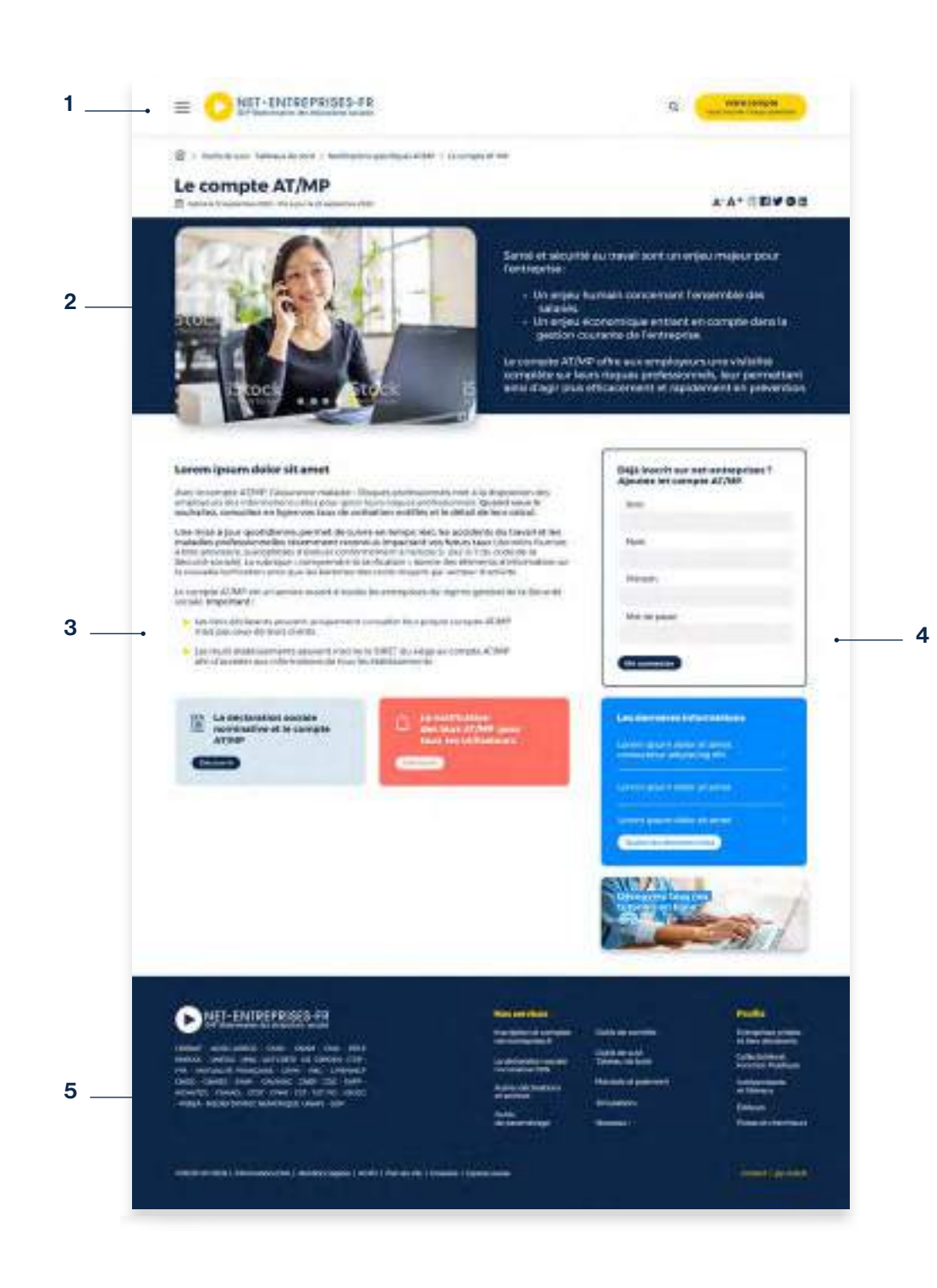

#### La page d'erreur

La page d'erreur a pour but d'informer les utilisateurs que la page recherchée est introuvable. Cette page est construite à partir de 3 zones distinctes :

**Zone 1: Le pré-header :** cette zone comporte un burger menu, le logo, la recherche modélisée par une loupe, l'accès au compte net-entreprises.fr (inscription et connexion). Le pré-header est « sticky » au scroll c'est-à-dire que cette zone suit au scroll. Au clic sur le logo, l'internaute est directement redirigé vers la page d'accueil.

**Zone 2 :** La zone de message d'erreur composée d'une barre de recherche et de boutons de redirection.

**Zone 3 : Le footer :** Il met en avant l'ensemble des Organismes de la Protection Sociale et l'accès rapides aux services et profils, ainsi que l'accès aux pages secondaires (mentions légales, plan du site...)

| ·  |                                                                                                    |                                                                                                    | α. (                                                                                                    | VALUE CONTRACTOR                                                                                                    |
|----|----------------------------------------------------------------------------------------------------|----------------------------------------------------------------------------------------------------|----------------------------------------------------------------------------------------------------|----------------------------------------------------------------------------------------------------|
|    |                                                                                                    |                                                                                                    |                                                                                                    |                                                                                                    |
|    | Cette pa                                                                                                    | ge est introuva                                                                                                    | ble                                                                                                    |                                                                                                    |
| 2  | On dont qu<br>Paties Line motion t                                                                                                    | of my a tion & bothe acheor<br>e ou essayed un des lient                                                                                                    | e<br>Haenoù                                                                                                 |                                                                                                    |
|    |                                                                                                    |                                                                                                    | 9                                                                                                    |                                                                                                    |
|    |                                                                                                    |                                                                                                    |                                                                                                    |                                                                                                    |
|    |                                                                                                    |                                                                                                    |                                                                                                    |                                                                                                    |
|    |                                                                                                    |                                                                                                    |                                                                                                    |                                                                                                    |
|    |                                                                                                    |                                                                                                    |                                                                                                    |                                                                                                    |
|    |                                                                                                    | 1.000                                                                                                    |                                                                                                    | 2.22                                                                                                    |
| 13 | NET-ENTREPRISES FR                                                                                                    | Mini peritang<br>Secondari penang                                                                                                    | Dollards on Web                                                                                             | Prefis.                                                                                                    |
|    | NET-ENTREPRISES FR                                                                                                    | Minis services<br>Increasing of Languages<br>Increasing of Languages                                                                                                    | Destroy on the                                                                                              | Profile<br>Entransister protect<br>claim Soldianters<br>Claim Soldianters                                                                              |
|    | NET-ENTREPRISES.FR<br>Definition of the second second                                                                    | Main Services<br>Provide Contractions<br>Service Contractions<br>Service Contractions                                                                                   | Destination on while<br>Destination of the second<br>Destination of the second<br>Managing of the second of | Freific<br>Entraction profess<br>Entraction Colorers<br>California (Colorers<br>Colorers Colorers<br>Colorers Colorers                                 |
|    | NET-ENTREPRISES-FR<br>MET-ENTREPRISES-FR<br>Second Antibiotics sector<br>backed unlike our structure ou second<br>the second unlike our second<br>the second back our second<br>the second back our case of second<br>metal unlike our second our case of<br>second conditioned back our case of<br>second conditioned back our case of<br>second conditioned back our case of<br>second conditioned back our case of<br>second conditioned back our case of<br>second conditioned back our case of<br>second conditioned back our case of<br>second conditioned back our case of<br>second conditioned back our case of<br>second conditioned back our case of<br>second conditioned back our case of<br>second conditioned back our case of<br>second conditioned back our case of<br>second conditioned back our conditioned back of<br>second conditioned back our conditioned back of<br>second conditioned back our conditioned back our conditioned<br>second conditioned back our conditioned back our conditioned<br>second conditioned back our conditioned back of<br>second conditioned back our conditioned back of<br>second conditioned back our conditioned back of<br>second conditioned back our conditioned back of<br>second conditioned back our conditioned back of<br>second conditioned back our conditioned back of<br>second conditioned back our conditioned back of<br>second conditioned back our conditioned back of<br>second conditioned back our conditioned back of<br>second conditioned back our conditioned back our conditioned back of<br>second conditioned back our conditioned back our | Main services<br>mensional company<br>contractions<br>contractions<br>contractions<br>descentions<br>descentions                                                        | Derting an or fold<br>Tables of the con-                                                                    | Frefit<br>Simulation protect<br>Simulation both sector<br>California (California<br>Institution (California<br>Institution (California<br>Institution) |
| 3  | NET-ENTREPRISES-FR<br>Definition of the second second                                                                    | Mich services<br>instruction of services<br>in the transmission<br>in the transmission<br>of the transmission of the<br>instruction<br>of services<br>Design processing | Derived on white<br>Derived on white<br>Derived on two<br>Monatoria parameter<br>Monatoria<br>Normali       | Freih<br>Erstenisse protee<br>status bolauers<br>Calendrate of<br>Balance<br>Calendrate<br>Status<br>Calendrate<br>Calendrate<br>Manuel (Status)       |

#### La page d'inscription

La page d'inscription est construite à partir de 3 zones distinctes :

**Zone 1: Le pré-header :** cette zone comporte un burger menu, le logo, la recherche modélisée par une loupe, l'accès au compte net-entreprises.fr (inscription et connexion). Le pré-header est « sticky » au scroll c'est-à-dire que cette zone suit au scroll. Au clic sur le logo, l'internaute est directement redirigé vers la page d'accueil.

**Zone 2 :** La zone de formulaire est dédiée à l'inscription des nouveaux utilisateurs.

**Zone 3 : Le footer :** Il met en avant l'ensemble des Organismes de la protection sociale et l'accès rapides aux services et profils, ainsi que l'accès aux pages secondaires (mentions légales, plan du site...)

|    | 🛱 > Sealiptics & references                                                                                                    |                                                                                                    |                                                                                                    |                                       |
|----|----------------------------------------------------------------------------------------------------|----------------------------------------------------------------------------------------------------|----------------------------------------------------------------------------------------------------|---------------------------------------|
|    | Inscription à net-entreprises                                                                                                    |                                                                                                    |                                                                                                    |                                       |
|    | 2 Annual Contractor (A) Products and Appropriately                                                                                                    |                                                                                                    |                                                                                                    | Y-V+ DEAGE                            |
|    | Inscription                                                                                                    |                                                                                                    |                                                                                                    |                                       |
|    | Thereins fan antragmean its nedepervatents ande gaar ke<br>Milippijwi fernantrikke die optiaatietes sociales wekvent<br>Award de voor straction, within a aa kein de jochte onte sj<br>aaguel dae de ant is possibilitie de voor interne en tan | In mendelsens placet price and<br>the algebre ganety, independent<br>date - placet is menoral to pacifie<br>in que déclarant et de vale habiliti | r port l'arttile unique declar<br>et agricole<br>- o ros collegues sont de la re-<br>er aux déclarations de arry d                                                                                                    | wist<br>sets                          |
|    | Ser                                                                                                    |                                                                                                    |                                                                                                    |                                       |
| 2  |                                                                                                    |                                                                                                    |                                                                                                    |                                       |
|    | - Horn' -                                                                                                    | Privary'                                                                                                    |                                                                                                    |                                       |
|    | Wighers"                                                                                                    | linterway                                                                                                    | riania                                                                                                    |                                       |
|    | Count                                                                                                    | Continenation                                                                                                    |                                                                                                    |                                       |
|    | * Chargo must                                                                                                    |                                                                                                    |                                                                                                    |                                       |
| _2 |                                                                                                    | cont. An                                                                                                    | -                                                                                                    |                                       |
|    | NET-ENTREPRISES-FR                                                                                                    | Non services                                                                                                    |                                                                                                    | Profin                                |
|    | UNDER ADREADED ONLY DAME DIR POLL                                                                                                    | The second configures                                                                                                    | Contract of the local division of the                                                                                                    | et two décarants                      |
|    | the sourced analysis care and constrain the                                                                                                    | La declaration accision<br>real-tending CRM                                                                                                    | Taninas de boer                                                                                                    | Collectoride at<br>Constant Publicave |
|    | DIG GREE LAW GREAT CHE CO ANT                                                                                                    | A Discourse services                                                                                                    | Manages of palements                                                                                                    | et Desen                              |
|    | many webstaward www.bagat.com                                                                                                    | owni i                                                                                                    | a month of the second second s | All and a second second               |
|    |                                                                                                    |                                                                                                    |                                                                                                    |                                       |

#### La page d'authentification

La page d'inscription est construite à partir de 3 zones distinctes :

**Zone 1: Le pré-header :** cette zone comporte un burger menu, le logo, la recherche modélisée par une loupe, l'accès au compte net-entreprises.fr (inscription et connexion). Le pré-header est « sticky » au scroll c'est-à-dire que cette zone suit au scroll. Au clic sur le logo, l'internaute est directement redirigé vers la page d'accueil.

**Zone 2 :** La zone de formulaire est dédiée à l'inscription des nouveaux utilisateurs.

**Zone 3 : Le footer :** Il met en avant l'ensemble des Organismes de la protection sociale et l'accès rapides aux services et profils, ainsi que l'accès aux pages secondaires (mentions légales, plan du site...)

|   | Author<br>Version<br>Receipt<br>poor vers<br>Sant                                                                                                    | ntification<br>edite or and degester?<br>e point degest als to besterror decessa<br>eathertified                                                                                                    |                                                                                                    |                                                                                                    |
|---|----------------------------------------------------------------------------------------------------|----------------------------------------------------------------------------------------------------|----------------------------------------------------------------------------------------------------|----------------------------------------------------------------------------------------------------|
| 2 | - Notes                                                                                                    |                                                                                                    |                                                                                                    |                                                                                                    |
|   | Trinit des<br>Destinant<br>Mod des par                                                                                                    | anen<br>1980e bar vor 16 janne<br>1990e dar vor 16 janne                                                                                                    |                                                                                                    |                                                                                                    |
|   | *                                                                                                    |                                                                                                    |                                                                                                    |                                                                                                    |
| 3 | NET-ENTREPRISES-FR<br>20 Material de Material March 1998<br>Notes - March 2000 - March 1998<br>Natura - March 2000 - Anton - March 1998<br>Natura - March 2000 - Anton - March 1998<br>Natura - March 2000 - Anton - March 2000<br>Natura - March 2000 - Control - Control<br>House - March 2000 - Control - Control<br>House - March 2000 - Control - Control<br>House - March 2000 - Control - Control<br>House - March 2000 - Control - Control<br>House - March 2000 - Control - Control<br>House - March 2000 - Control - Control | Hard samplings<br>Transporter of compose<br>in a strange of compose<br>in a strange of compose<br>in a s | Salah de partetas<br>Salah de parte<br>Salah de tanàn<br>Salah de parteman<br>Salah de parteman<br>Salah de parteman | Profile<br>Price Concentration<br>of the Additionality<br>Concentrations<br>Concentrations<br>Concentrat |

#### La page de connexion & d'inscription bis

Dans le cas ou le site net-entreprises.fr est défaillant cette page de secours vient permettre aux utilisateurs de tout de même se connecter ou de s'inscrire au site.

La page est composée de 3 zones :

Zone 1: une actualité

**Zone 2:** accès aux formulaires d'inscription et de connexion par le biais des onglets.

Zone 3 : Le footer : Il met en avant l'ensemble des Organismes de la protection sociale et l'accès rapides aux services et profils, ainsi que l'accès aux pages secondaires (mentions légales, plan du site...)

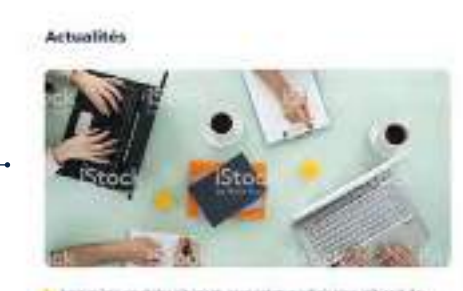

Lanten ignarn daler ist anest, connectatur adjoincing eitt, sed do maateuri lannpan eindekart of lakere et deken reagria alegan Spat, ganan singendese ultrass geseka. Pisco ourweede ekerte

Economic patient and annext, sconeschelaus adjuncting eld, and due manned tempor muldidure ut labore at dolote reagns alique.

| Vous connecter                        | Vous inscrire   |  |  |  |
|---------------------------------------|-----------------|--|--|--|
| VewNext a tilleer vox idor tilleer to | er mat de passa |  |  |  |
| -                                     |                 |  |  |  |
| ears .                                |                 |  |  |  |

NET-ENTREPRISES FR

INCABIED DAY: 104 while was achieved up olde The HATCHLITE PERAPHIER CORE (MC CHEC CHARGE BARK CHERRIC CHEP TOO MAT NO -DAMOS -DIOT CAME-COT COLUMN NEW MEET SWITCHINGS IN ANY

CONSTITUTION ( Internation ( his ) formers legan ( SOR) ) that moved ( Consen ) from a press

Management of the local division of the local division of the loca the lease the second Partiticale Audel National and Party Handstoni anterne inde 1000

Adame.

See.

Non

Petrore

Phylicite passes

IN THE COURSESS Mot the passes cold \$4.7 streams hat 10

# Designation of

of Street, or Determine Research checks

3

1

2

#### Les styles

## Quels sont les différents niveaux de titre ?

Il existe 3 différents niveaux de titre :

H1: 32 px – (Montserrat bold) H2: 20 px – (Montserrat bold) H3: 17 px – (Montserrat bold)

Ces titres peuvent apparaître en bleu nuit ou en blanc.

À noter que le titre d'une page peut débuter par un niveau inférieur (par exemple un titre de niveau 2 ou de niveau 3)

#### Quel est le style des paragraphes?

Les paragraphes sont toujours rédigés en Montserrat regular et en bleu nuit.

Il existe 2 niveaux de paragraphe :

p1 : 19 px p2 : 15 px

#### TITRES

# Ceci est un hl

Ceci est un h2

#### Ceci est un h3

PARAGRAPHES

Lorem ipsum dolor sit amet, consectetur adipiscing elit, sed do eiusmod tempor incididunt ut labore et dolore magna aliqua. Quis ipsum suspendisse ultrices gravida. Risus commodo viverra maecenas accumsan lacus vel facilisis.

#### Les styles

#### Quel est le style des listes ?

Il existe 2 niveaux de liste :

Les listes de niveau 1 composées de puces triangulaires jaunes ou bleues, d'une taille de 11 x 12 px. Les listes de niveau 2 composées de puces triangulaires bleues nuit ou framboise d'une taille de 8 x 9 px.

#### Quel est le style des liens?

Les hyperliens sont en Montserrat regular et en couleur bleue claire, 13 px.

#### LISTES

- Ceci est une liste 1
  - ▶ Ceci est une liste 2
- Ceci est une liste 1
  - Ceci est une liste 2

#### HYPERLIENS

#### Ceci est un hyperlien >

#### Le pré-header

Le pré-header est toujours accompagné d'un ombré gris situé en dessous.

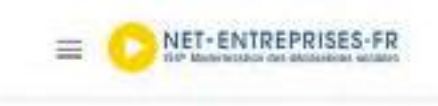

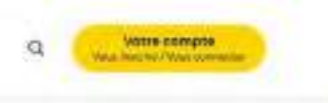

#### Les menus

# Quels sont les différents types de menu ?

Sur le site net-entreprises.fr, il existe 3 types de menu :

- Le menu central, situé sur la page d'accueil qui présente les différents profils
- Le menu burger, accessible depuis toutes les pages. Il présente l'ensemble des pages du site internet
- Les sous-menus, situés sur uniquement certaines pages du site. Les sous-menu sont limités à 5 onglets maximum qui peuvent slider de gauche à droite.

#### MENU CENTRAL

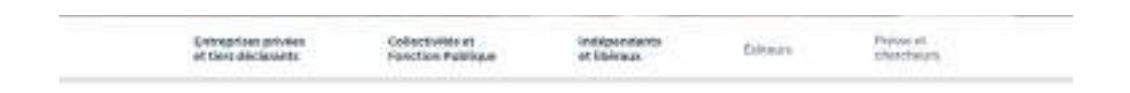

#### MENU BURGER

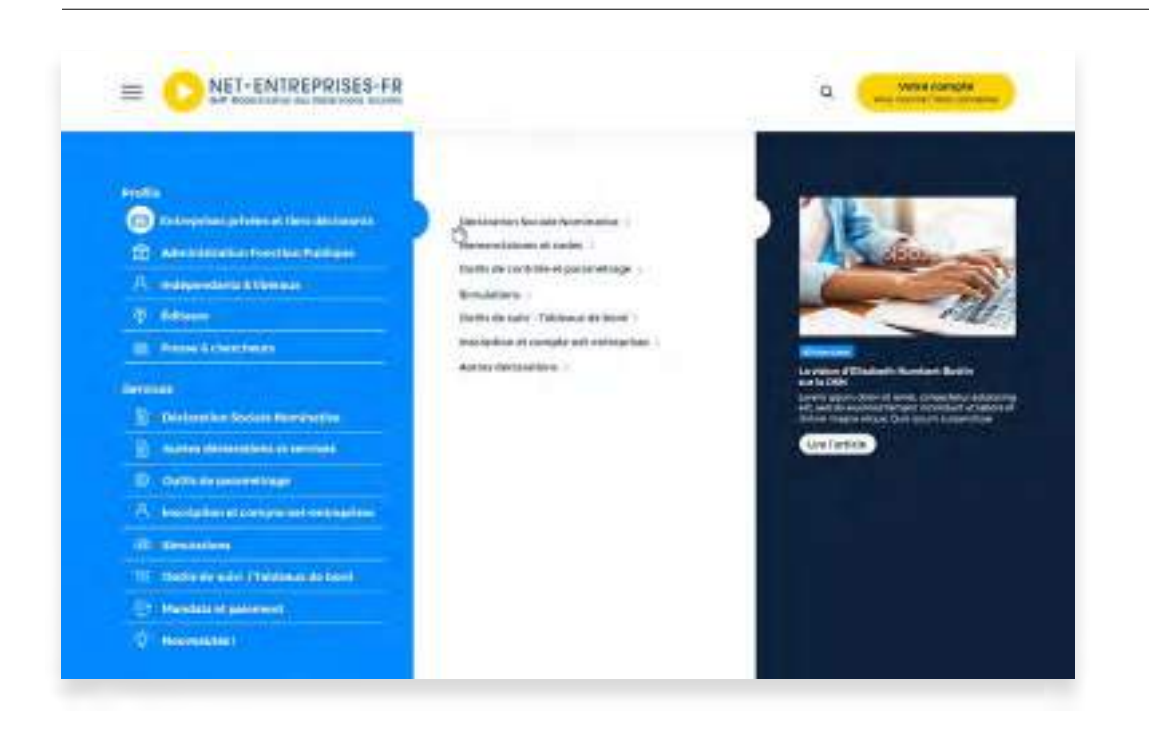

#### SOUS MENU

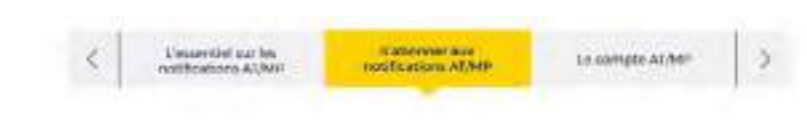

48

#### Les boutons

Il existe 5 styles de bouton.

Ces boutons changent de couleur au hover.

Les boutons liés à la connexion et à l'inscription sont toujours en jaune et typographie bleu nuit.

Lorsque ces boutons sont inactifs, ils sont plus clairs et prendront leur apparence habituelle une fois que tous les champs auront été correctement renseignés.

#### BOUTONS ÉTAT NORMAL / HOVER

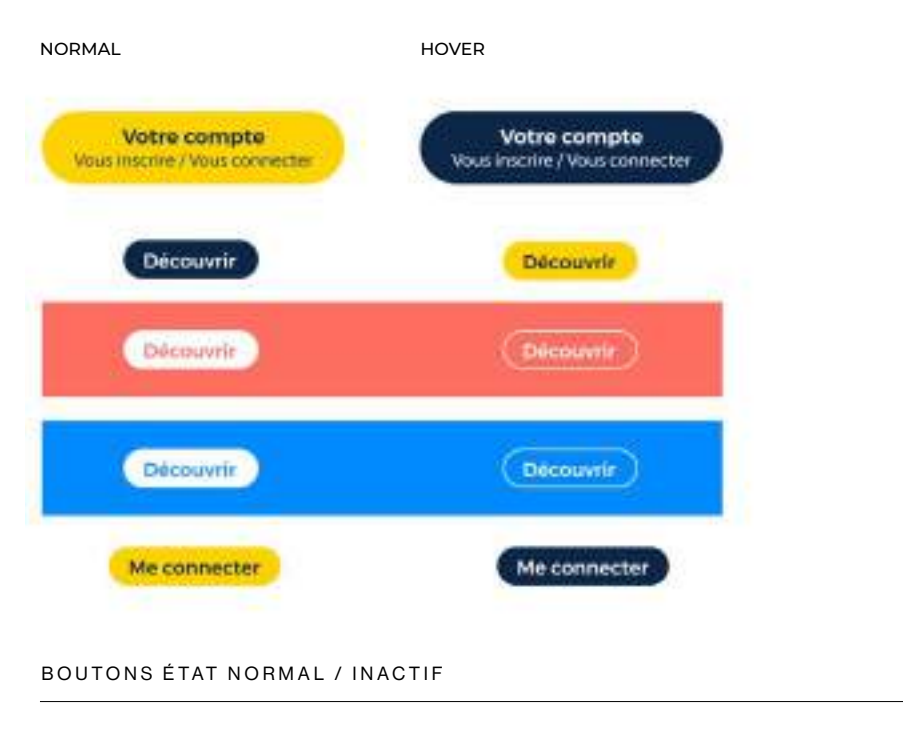

| NORMAL       | INACTIF      |  |  |
|--------------|--------------|--|--|
| Je m'inscris | Je m/inscris |  |  |

#### Les boutons de tri

Les boutons de tri permettent de faciliter les recherches des utilisateurs de net-entreprises.fr. Il existe 2 types de bouton de tri :

- Les boutons de tri par nom
- Les boutons de tri par date

#### BOUTON DE TRI PAR NOM

| ACTIF                                | INACTIF                             |
|--------------------------------------|-------------------------------------|
| Trier par nom $\lor \frac{A}{Z}$     | Trier par nom $\bigvee_{A}^{Z}$     |
|                                      |                                     |
| BOUTON DE TRI PAR DATE               |                                     |
| ACTIF                                | INACTIF                             |
| Trier par date $\bigvee \frac{1}{9}$ | Trier par nom $\bigvee \frac{9}{1}$ |

#### Les pictogrammes

Les pictogrammes sont généralement accompagnés d'un texte ou mot qui l'explicite. Ils indiquent une information ou une action que l'on peut retrouver :

- dans le menu burger
- dans la présentation des services net-entreprises.fr
- dans la navigation du site

Au hover, chacun de ces pictogrammes change de couleur.

#### LES PICTOGRAMMES DU MENU BURGER

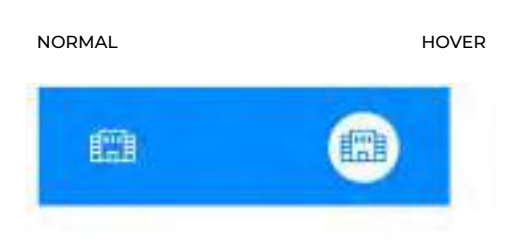

#### LES PICTOGRAMMES DES SERVICES

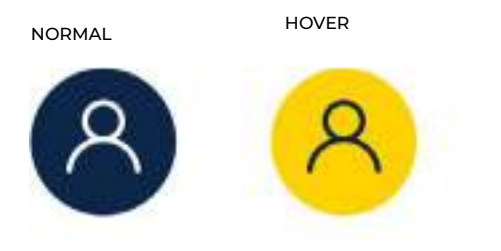

#### LES PICTOGRAMMES DE L'INTERFACE DE NAVIGATION

NORMAL

HOVER

#### Les pictogrammes de l'interface de navigation

Les pictogrammes de l'interface de navigation permettent de faciliter l'utilisation du site net-entreprises.fr aux internautes. LES PICTOGRAMMES DE L'INTERFACE DE NAVIGATION / ÉTAT NORMAL

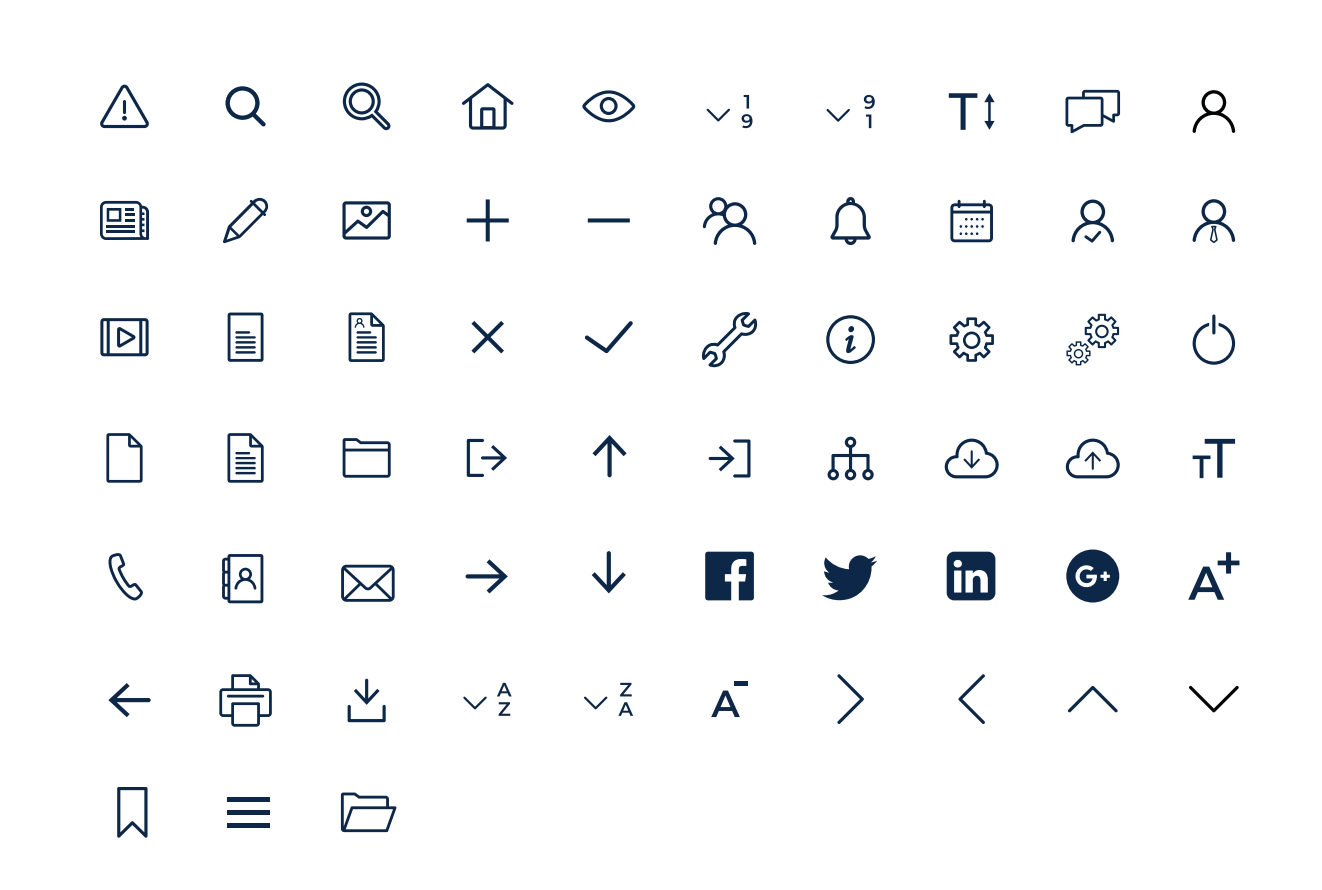

#### Les pictogrammes de l'interface de navigation

Les pictogrammes de l'interface de navigation permettent de faciliter l'utilisation du site net-entreprises.fr aux internautes. LES PICTOGRAMMES DE L'INTERFACE DE NAVIGATION / HOVER

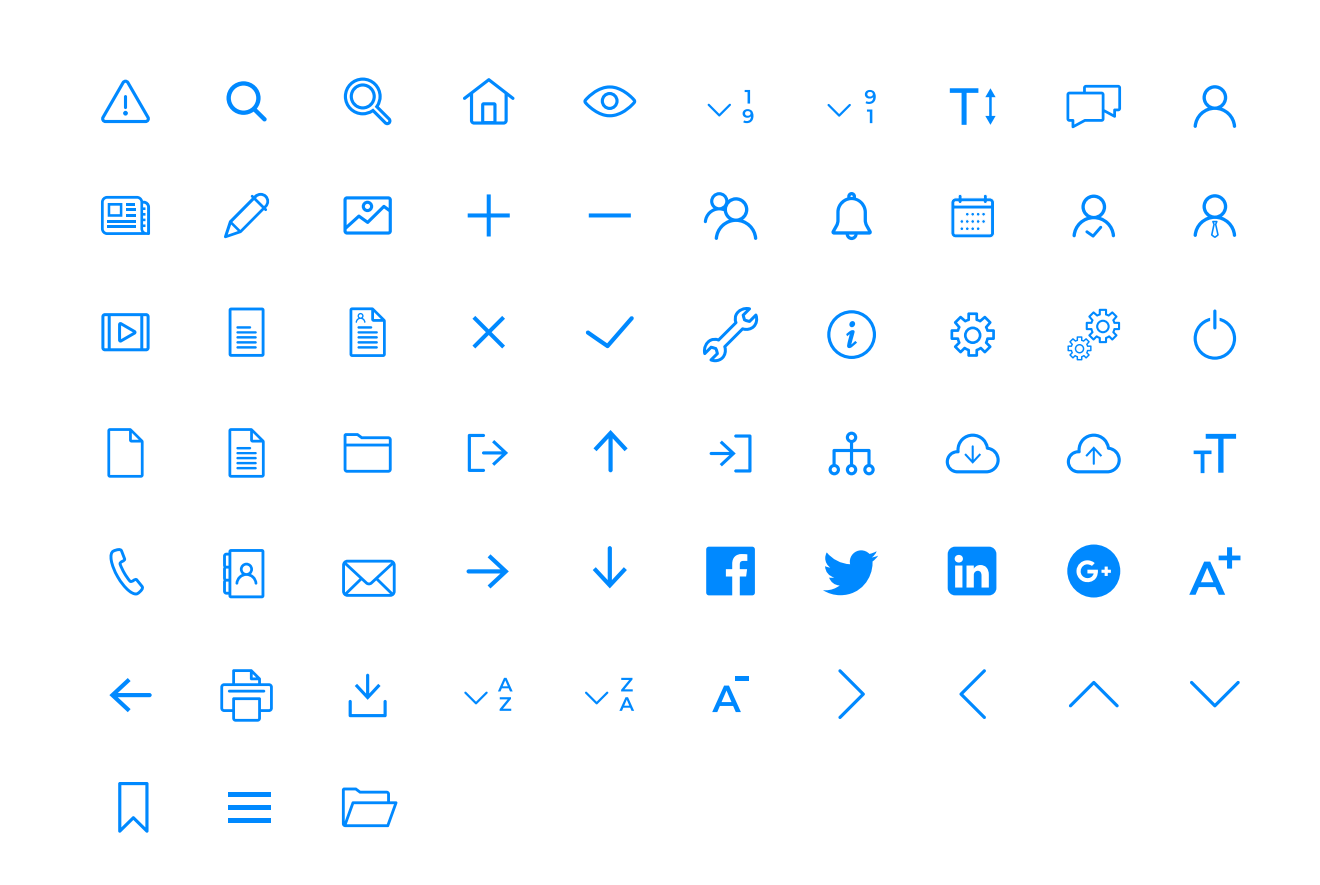

#### Les pictogrammes de l'interface de navigation

LES TAILLES

# Les pictogrammes du menu burger

Il existe 13 pictogrammes différents dans le burger menu. Ces pictogrammes ont pour objectif de présenter les différents profils (entreprises, Fonction Publique, éditeurs...) et les différents services proposés par net-entreprises.fr.

Ces pictogrammes sont par défaut en filaire blanc.

Au hover, les pictogrammes sont placés dans un rond blanc (35 X 35 px) et apparaissent en filaire de couleur bleue claire.

#### LES PICTOGRAMMES DU MENU BURGER

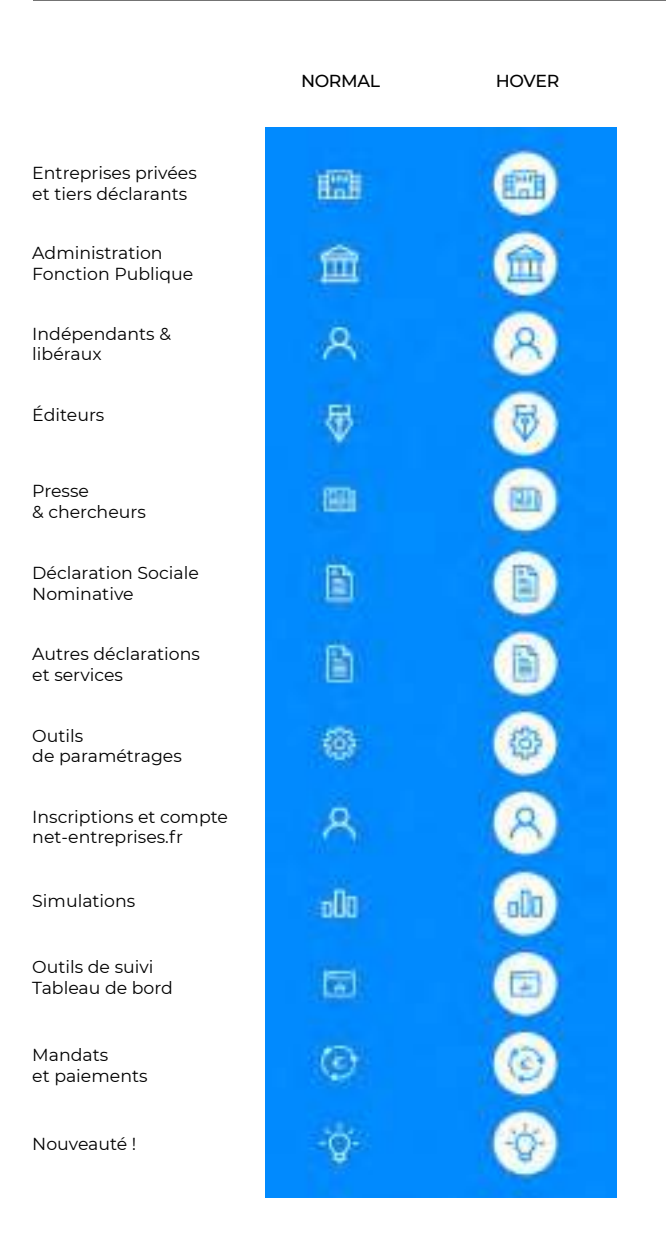

# Les pictogrammes des services

Pour chaque service net-entreprises.fr, un pictogramme lui est attribué. Ces pictogrammes sont toujours placés dans un rond :

- À l'état normal, le pictogramme est blanc dans un rond bleu nuit
- Au hover, le pictogramme est bleu nuit dans un rond jaune

A noter : la taille des pictogrammes de services n'est pas la même sur la page d'accueil et sur la page tableau de bord :

- Page d'accueil : les pictogrammes sont placés dans un rond de 100 px x 100 px
- Page tableau de bord : les pictogrammes sont placés dans un rond de 115 px x 115 px

#### LES PICTOGRAMMES DES SERVICES

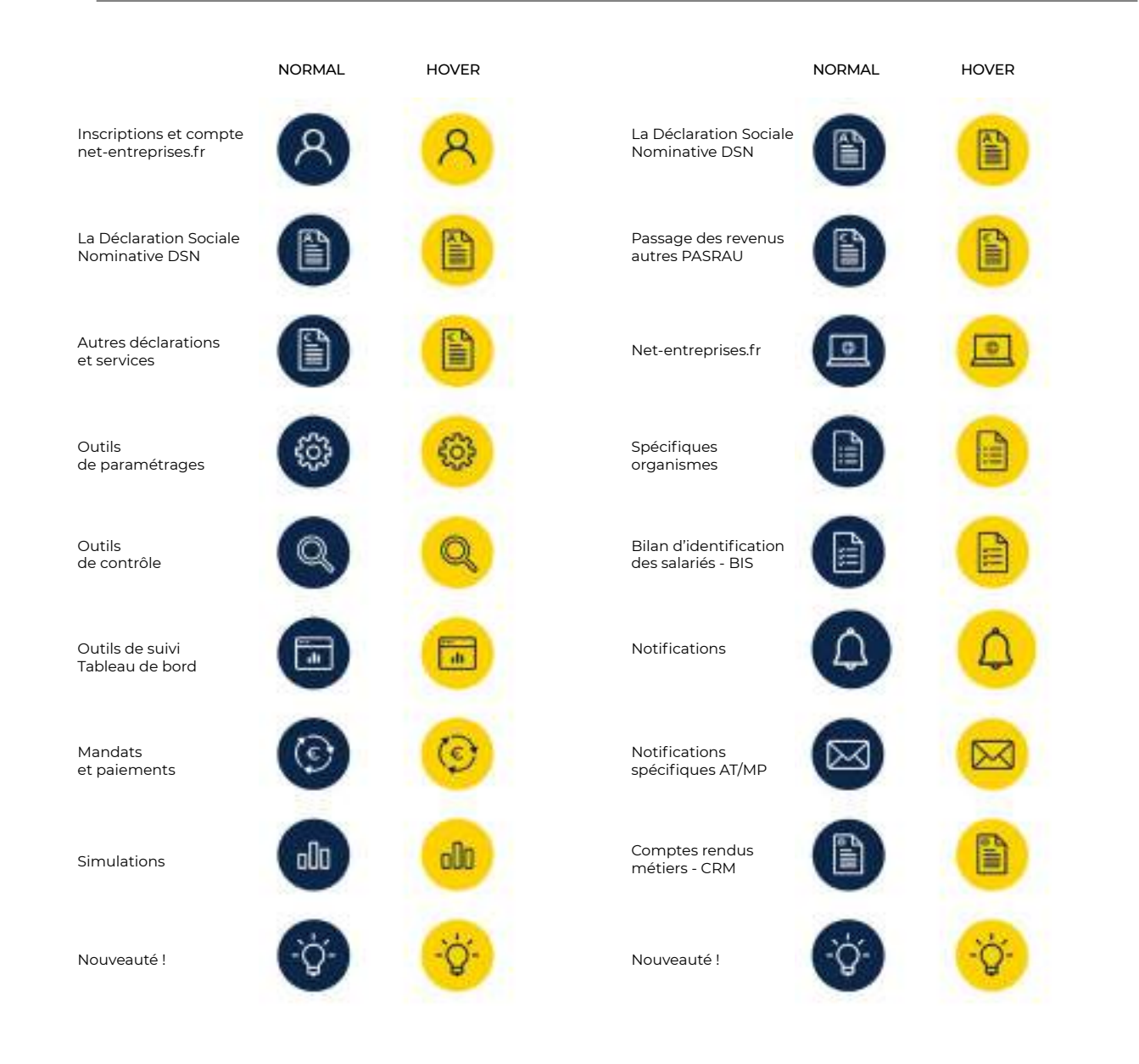

#### Les champs de saisie

# Où se retrouvent les champs de saisie ?

Les champs de saisie sont utilisés pour les formulaires et notamment pour la connexion et l'inscription au site.

Les champs existent sous différents états :

- les champs classiques
- les champs d'erreur
- les champs validés
- les champs inactifs
- les champs réservés

# Où se retrouvent les menus déroulants ?

Les menus déroulants sont utilisés pour les formulaires et dans les options de recherche du site.

#### FORMULAIRES

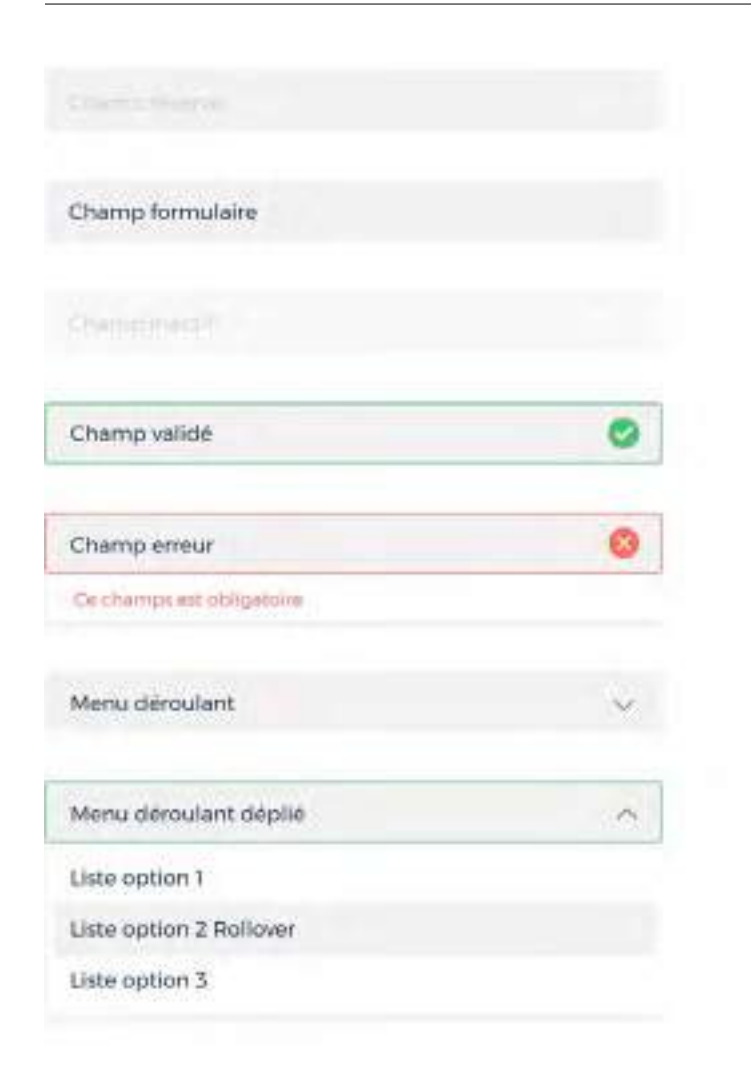

# Les bannières de notifications

#### Quels sont les styles de bannières ?

Les bannières de notifications sont toujours rédigées en Montserrat medium, 14 px et en blanc. Elles s'inscrivent dans un cartouche de couleur qui est cliquable.

Les couleurs des bannières de notifications sont :

- bleu clair
- orange
- framboise
- vert

La couleur framboise sera utilisée pour indiquer les incidents techniques ; la couleur verte, pour indiquer que les incidents ont été résolus.

Le bleu clair est lié aux déclarations et le orange aux sujets d'actualité.

#### ALERTES

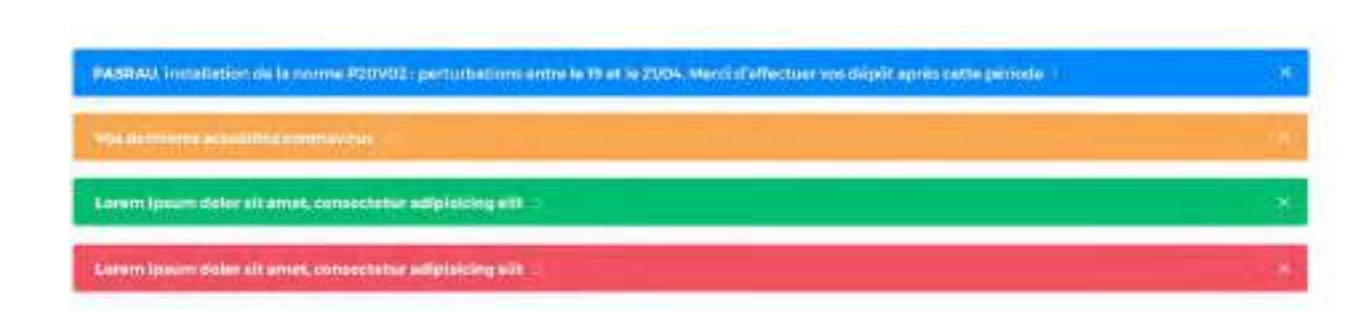

#### Les tableaux

#### TABLEAUX

| Calore<br>régionale | SIRGT |    | Bisque | Taux | Data d'effet | Dete<br>de la décision | Motif<br>de la décision | Décision<br>à télécharger | Onte de notification<br>de la décision |
|---------------------|-------|----|--------|------|--------------|------------------------|-------------------------|---------------------------|----------------------------------------|
|                     |       | 01 |        |      | 0001/20      | 01/01/20               | Décision<br>annuelle    | à                         |                                        |
|                     |       | 01 |        |      | 01/01/20     | 01/01/20               | Décision<br>annuelle    | -                         |                                        |

|                     | Larrers<br>Ipnam | Loyette<br>Incomb | Linger-  |                      |
|---------------------|------------------|-------------------|----------|----------------------|
| Landary<br>Homesen  |                  | 01/01/20          | 81/01/20 | Décision<br>annuelle |
|                     |                  | 01/01/20          | 01/01/20 | Décision<br>annuelle |
| Contemp<br>Internet |                  | 01/01/20          | 01/01/20 | Décision             |
|                     |                  | 01/01/20          | 01/01/20 | Décision<br>annuativ |
| 2000<br>Doore       |                  | q1/01/20          | 01/01/20 | Décision<br>annuelle |
| Lananii<br>Tananii  |                  | 01/01/20          | 01/01/20 | Décision             |

#### Le fil d'Ariane

#### Où se place le fil d'Ariane?

Le fil d'Ariane se retrouve sur l'ensemble des pages du site mis à part la page d'accueil. Il permet à l'internaute de savoir où il se trouve dans la navigation. Ce dernier se situe toujours en dessous du pré-header et au-dessus sur-titre de la page.

Il est composé d'un pictogramme représentant une maison suivi d'une flèche pour revenir à l'accueil.

#### EXEMPLE DE FIL D'ARIANE (ET DE PLACEMENT)

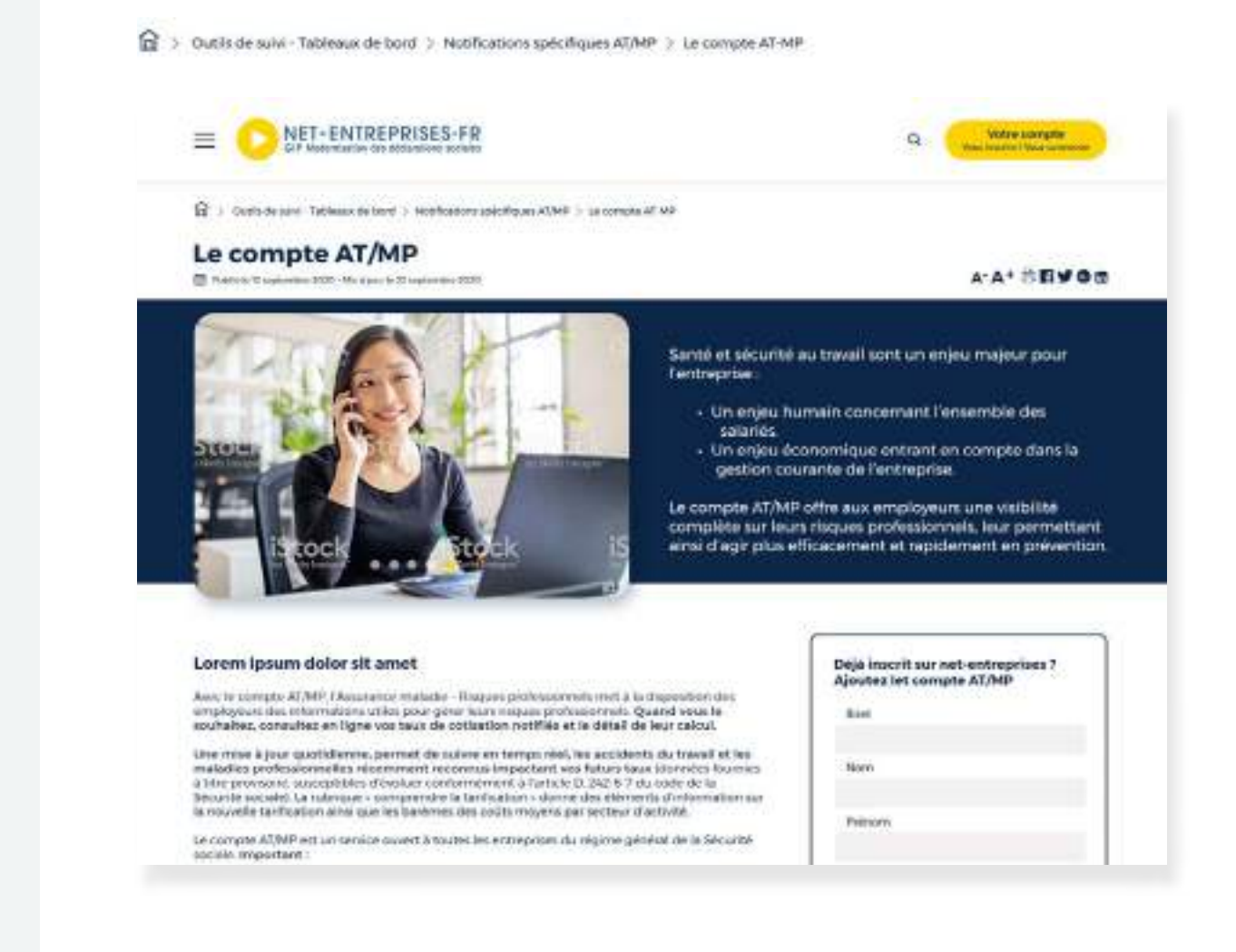

#### **Sliders visuels**

Il existe 3 tailles différentes de slider :

- le slider du header de la page d'accueil
- le slider des headers des pages intérieures
- les sliders en colonne de droite

Lorsque du texte apparaît sur une photo, il doit nécessairement exister dans un cartouche. Le texte est rédigé en blanc, dans un cartouche bleu clair.

#### SLIDER DE LA PAGE D'ACCUEIL

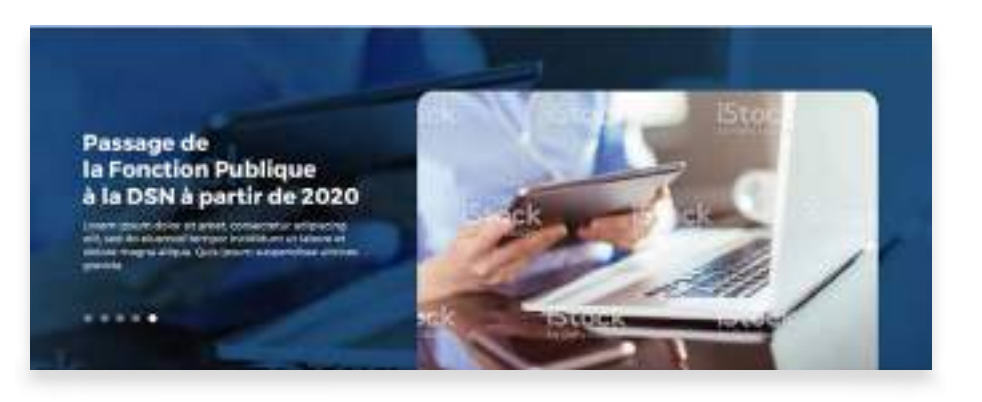

#### SLIDER DES PAGES INTÉRIEURES

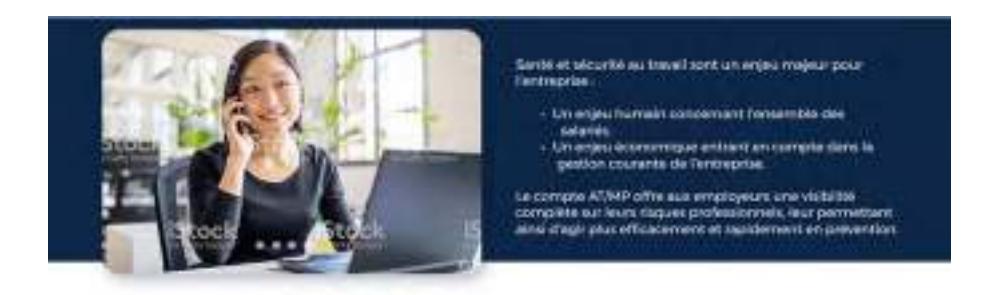

SLIDER COLONNE DE DROITE

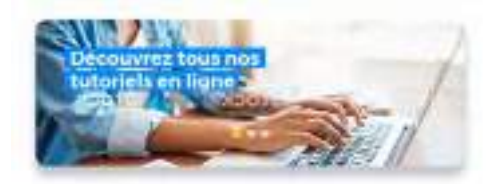